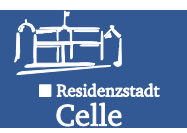

# Teil C – Entnahmen pflegen

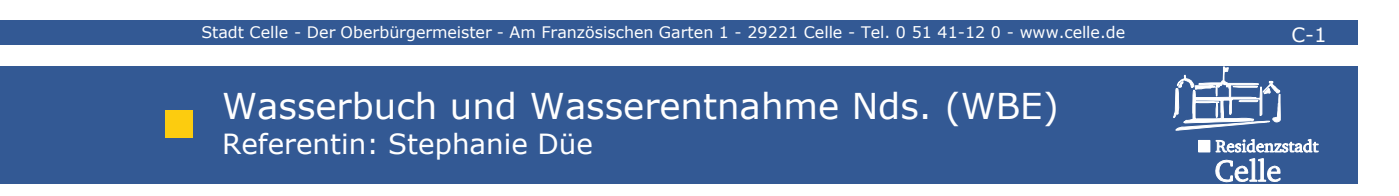

#### Wasserentnahmen im WBE

- Die Angaben zu Wasserentnahmemengen aus dem Grundwasser und aus Oberflächengewässern - und die Daten zur WEG sind per Erlass Bestandteil des Digitalen Wasserbuches.
- Die Entnahmedaten wie tatsächlich entnommene Wassermenge, Veranlagungsjahr und Verwendungszweck bilden die Grundlage zur Berechnung der Wasserentnahmegebühr sowie zu einer geordneten Bewirtschaftung des zur Verfügung stehenden Wassers (Daten fließen in Bilanzen zur EU WRRL ein).

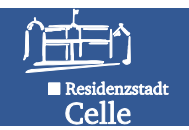

#### Regelungen zu Wasserentnahmen

- Die Gebühr schuldet, wer das Gewässer benutzt (§ 23 NWG).
- Dies kann, muss aber nicht der Rechtsinhaber sein!
- Bei mehreren zu einem WR gehörenden Brunnenstandorten, z.B. eines Beregnungsverbandes, kann die errechnete zulässige Gesamtentnahmemenge sowie die tatsächlich entnommene Gesamtentnahmemenge der einzelnen NO des WR an einem zusätzlichen (fiktiven) NO eingetragen werden (vereinfachte Mengenbilanz mehrerer NO).
- Virtuelle NO (z.B. 3 WW Brunnen) können zur Vereinfachung mit Bilanz- und WEG-Relevanz dargestellt werden.
- Veranlagungszeitraum ist das Kalenderjahr.

3.1 zur Wasserhaltung

3.4 zur Fischhaltung

3.5 zu sonstigen Zwecken

3.3 zur Beregnung und Berieselung

3.2 zur Kühlung

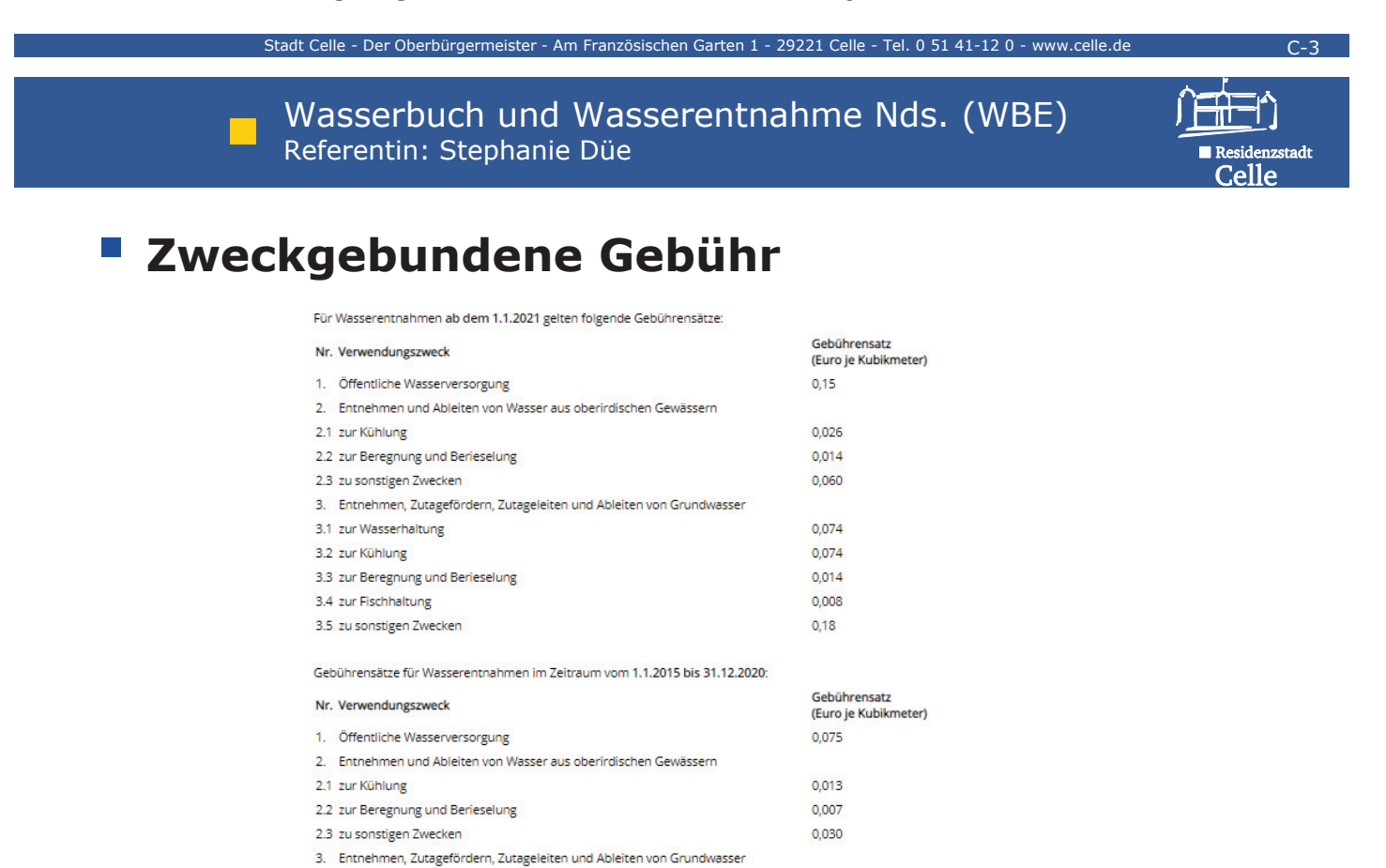

0.037

0.037

0,007

0.004

0,090

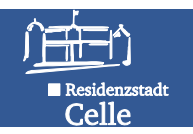

#### Struktur der Entnahmen

- Entnahmen eines NO können mehreren Nutzern (A, B, ..n) zugeordnet werden.
- Die Entnahmen der einzelnen Nutzer können unterschiedlichen Entnahmezwecken dienen.
- Bei A und E Rechten (Entnahme...aus oberirdischen Gewässern A, Entnahme... von Grundwasser E) ist der Entnahmezweck per Auswahlliste an den Rechtszweck gekoppelt.

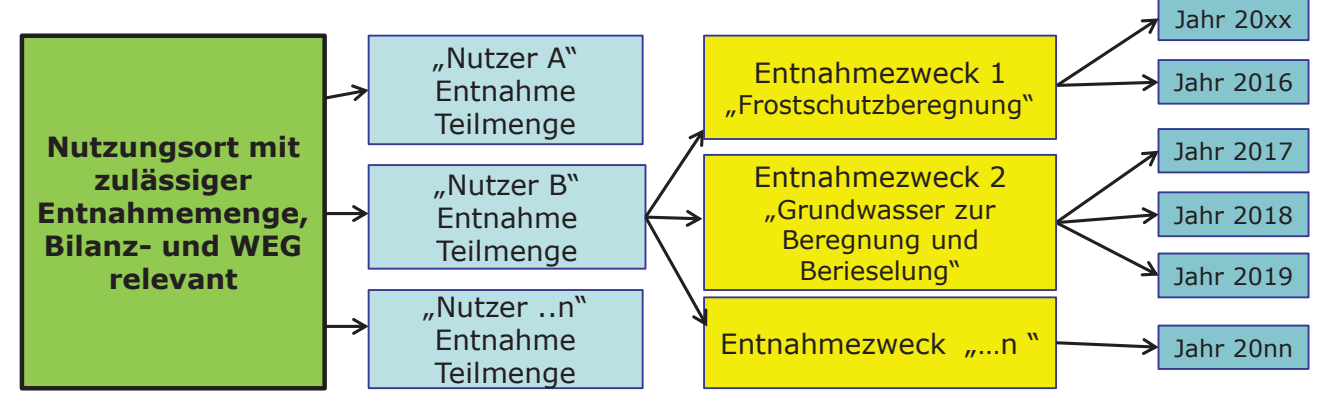

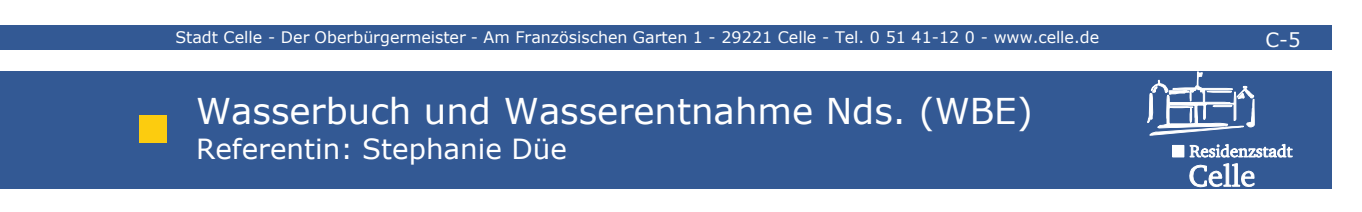

### Entnahme erfassen – Beispiel

Ein WR (z.B. öffentl. Wasserversorgung) enthält als NO 3 reale Brunnen mit zulässiger Jahresentnahmemenge. Brunnen 1 dient als Notbrunnen, die zulässige Gesamtentnahmemenge beträgt somit 50.000 m<sup>3</sup>/a.

Um korrekte Bilanzierungsergebnisse zu bekommen, wird zusätzlich zu den 3 realen Brunnen ein virtueller Brunnen zur Erfassung der Jahresmengen eingetragen. Die realen Brunnen sind somit weder Mengenbilanz- noch WEG-relevant.

|             |         |           |            |             |          |          |                      | Zulassiye   |          |
|-------------|---------|-----------|------------|-------------|----------|----------|----------------------|-------------|----------|
| Entnahme    | zweck   |           |            |             |          |          | Mengenbilanz-        | Jahresentna | nme-     |
| (Kurzbezei  | ichnung | )         | Nutzu      | nasort      | Nutzun   | gsortart | relevant             | menge       |          |
| GW öffentl. | Wasserv | ersorgung | Brunn      | en 1        | real     |          | nein                 | 10000 m³/a  |          |
| GW öffentl. | Wasserv | ersorgung | Brunn      | en 2        | real     |          | nein                 | 20000 m³/a  |          |
| GW öffentl. | Wasserv | ersorgung | Brunn      | en 3        | real     |          | nein                 | 30000 m³/a  |          |
| GW öffentl. | Wasserv | ersorgung | Erfass     | ungsbrunnen | virtuell |          | ja                   | 50000 m³/a  |          |
| j           | Stammd  | aten Nutz | ungsorte   | Dokumente   |          |          |                      |             |          |
|             |         | Zustand   | Abt.       | NNr. 💌      |          | Name     | ,                    | Bilanz      | Art      |
|             |         | * 🗸       | * 🗸        |             |          |          |                      |             | * 🗸      |
|             |         | aktiv     | Е          | E-001       |          | Brunn    | en 1 WW CE-Nordstadt | nein        | real     |
|             |         | aktiv     | Е          | E-002       |          | Brunn    | en 2 WW CE-Nordstadt | nein        | real     |
|             |         | aktiv     | E          | E-003       |          | Brunn    | en 3 WW CE-Nordstadt | nein        | real     |
|             |         | aktiv     | E          | E-004       |          | Erfass   | sungsbrunnen         | ja          | virtuell |
|             | Alle a  | nzeigen N | utzungsort | erfassen    |          |          |                      |             |          |

Stadt Celle - Der Oberbürgermeister - Am Französischen Garten 1 - 29221 Celle - Tel. 0 51 41-12 0 - www.celle.de

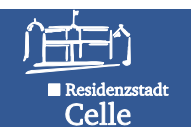

### Übung 7 – Wasserentnahme erfassen

\_\_\_\_

Tragen Sie an dem von Ihnen angelegten NO mit Mengenbilanz- und WEG-Relevanz den Entnahmezweck "Grundwasser zur Wasserhaltung" und die Entnahmemenge für das Vorjahr ein.

| Arbeitsschritte:             | Wasserrecht anzeig                               | en 1.                  |                                     |        | 0    |
|------------------------------|--------------------------------------------------|------------------------|-------------------------------------|--------|------|
| ✓ Über <b>Themen</b> hin zum | Bearbeiten Deaktivieren<br>Wasserbuchblatt Übers | icht Wasserrecht       |                                     |        |      |
| Formular Wasserrecht         | Rechtsinhaber:                                   | 25-Schulung1404 - Step | hanie - Unterer Wasserweg 4 - Celle |        |      |
| anzeigen (1.)                | Rechtstitel:                                     | Erlaubnis              |                                     |        |      |
|                              | Betreff:                                         | Grundwasserabsenkung   |                                     |        |      |
| ✓ Reiter Nutzungsorte        | Aktenzeichen: 2.                                 | 662.49.00 123          |                                     |        |      |
| öffnen (2.)                  | Zustand:                                         | aktiv                  |                                     |        |      |
|                              | Stammdaten Nutzungs                              | orte Dokumente         |                                     |        |      |
| ✓ NO auswählen (3.)          | Zustand A                                        | bt. NNr.               | Name                                | Bilanz | Art  |
|                              | * 🗸 *                                            | ×                      |                                     | * 🗸    | *    |
|                              | 🖉 🛱 aktiv 🛛 E                                    | E-001                  | Allerstraße 10                      | ja     | real |
| 3.                           | Alle anzeigen Nutzun                             | gsort erfassen         |                                     |        |      |

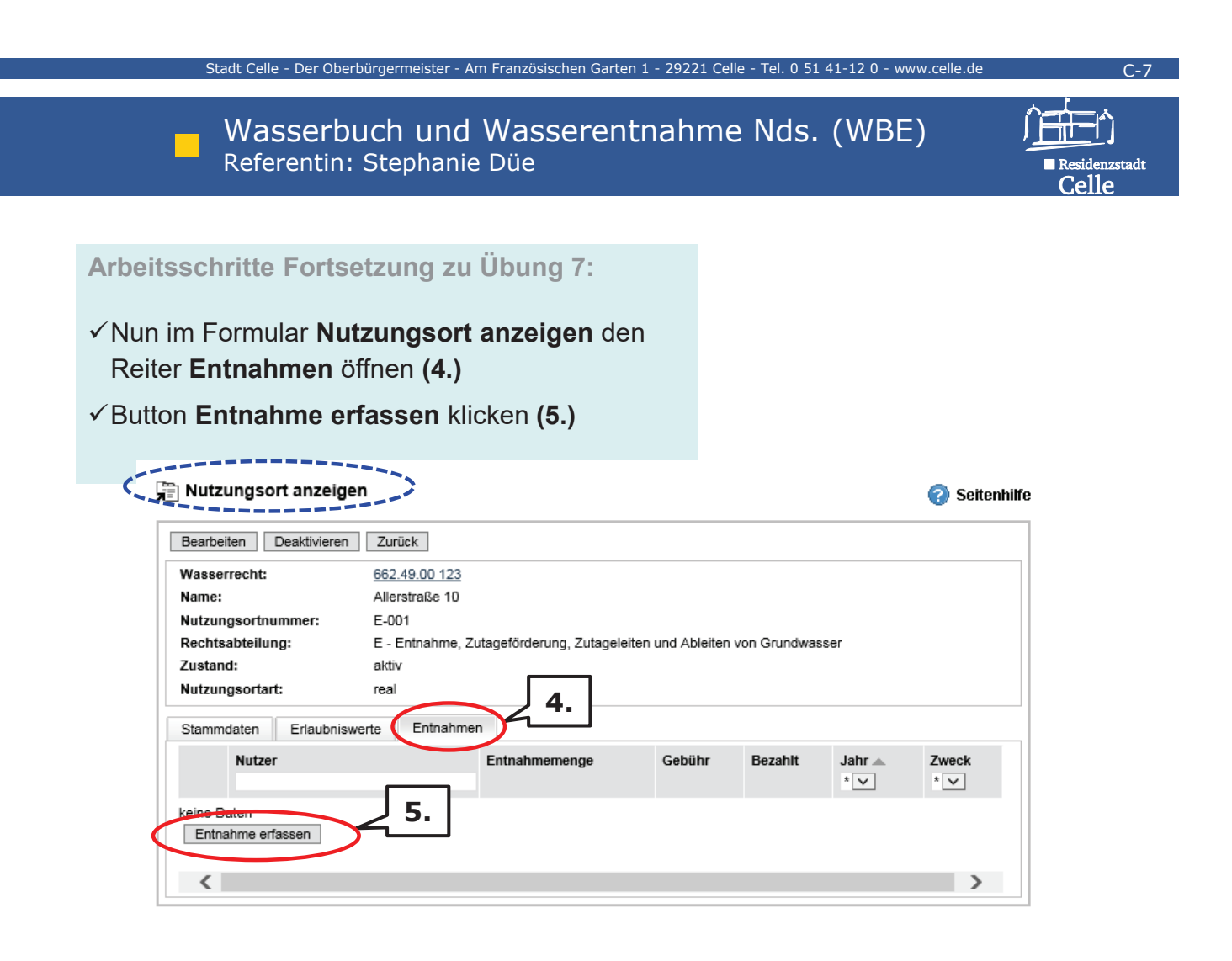

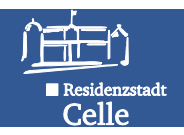

|                                                                                                    |                                                                                                    | Entnahme bearbeite                                                                                                    | n                                                                                                    |                        |
|----------------------------------------------------------------------------------------------------|----------------------------------------------------------------------------------------------------|----------------------------------------------------------------------------------------------------|----------------------------------------------------------------------------------------------------|------------------------|
| Arbeitsschritte Fo<br>zu Übung 7:<br>✓ Formular Entnah<br>Pflichtfelder mit re                                                                                                    | ortsetzung<br>I <b>me bearbeiten</b> mind.<br>Iotem Stern ausfüllen                                                                                                    | Wasserrecht:<br>Nutzungsort:<br>WEG-relevant:<br>Mengenbilanzrelevant:<br>Zulässige Jahresentnahme<br>(m <sup>3</sup> /a):<br>Anlagenname:<br>Anlagennummer:                                                                          | 662.49.00 123<br>Allerstraße 10<br>ja<br>250.000<br>Allerstr. 10<br>                                                                                                    |                        |
| <ul> <li>✓ Achtung: Hier ggf<br/>bei Feldberegnun<br/>Erfassung der En</li> </ul>                                                                                                    | fs. Nutzer ändern (z.B.<br>ng bei nutzerbezogener<br>ıtnahmen) (6.).                                                                                                    | Nutzer: *<br>Jahr: *<br>Entnahmezweck: *<br>Entnahmemenge (m²/a):<br>Rückleitungsmenge (m²/a):                                                                                                    | 25-Schulung1404 - Stephanie - Unterer Wassen<br>Nutzer ändern<br>2015<br>Grundwasser zur Wasserhaltung<br>315.495                                                                                                    | weg 4 - Celle          |
| ✓ Korrektes Jahr e                                                                                                    | eintragen (6.)                                                                                                    | Bemerkung:                                                                                                    | Erhöhte Fördermenge wegen Starkregen im Gen                                                                                                    | ehmigungszeitraum      |
| <ul> <li>✓ Entnahmezweck<br/>eintragen und Ha</li> <li>Gebühr automat<br/>beachten (7.)</li> <li>✓ speichern (8.)</li> </ul>                                                                                                    | und Entnahmemenge<br>ken setzen bei<br>t <b>isch berechnen</b>                                                                                                    | Jahresgebühr insgesamt mi<br>anderen Nutzungen (€):<br>Gebühr (€):<br>Vorauszahlung:<br>Aktenzeichen des<br>Gebührenbescheides:<br>Gebührendatum:<br>Bezahlt:                                                                         | II.673,32 II.673,32 <b>7.</b>                                                                                                    | ]                      |
| • Speichern (0.)                                                                                                    | 8.                                                                                                    | Pflichtfolder<br>Speichern Abbrechen                                                                                                    |                                                                                                    |                        |
|                                                                                                    |                                                                                                    | Spechen                                                                                                    |                                                                                                    |                        |
| Stadt C                                                                                                    | Celle - Der Oberbürgermeister - Am Franz                                                                                                    | zösischen Garten 1 - 29221 C                                                                                                    | Celle - Tel. 0 51 41-12 0 - www.celle.de                                                                                                    | C-9                    |
| W                                                                                                    | asserbuch und Wa                                                                                                    | isserentnahm                                                                                                    | ne Nds. (WBE)                                                                                                    | , ĵ≓∰=n`               |
| - Re                                                                                                    | ferentin: Stephanie Dü                                                                                                    | e                                                                                                    | × ,                                                                                                    | Residenzstadt<br>Celle |
| <ul> <li>B Übung 8</li> <li>8.A) Legen Sie zu<br/>Gültigkeit längste</li> <li>8.B) Legen Sie zu</li> <li>45 "Grundwasser</li> <li>Merken Sie sich fr<br/>zulässigen Jahres</li> </ul>                                                                                                    | ferentin: Stephanie Düe<br><b>A u. 8.B)</b> – I<br>Ihrem bereits angelegter<br>ens bis zum 31.12.2030 an<br>diesem WR nun 2 <u>reale</u> N<br>zur Beregnung oder Ber<br>ür die folgende Übung 8.4<br>sentnahmemenge (m <sup>3</sup> /a)!                                                                                                    | e<br>NO und V<br>n RI eine neue Erla<br>n.<br>NO der Rechtsabte<br>ieselung" OHNE V<br>C) von diesen 2 re                                                                                                    | <b>Vasserentnal</b><br>aubnis als wesentliches Re<br>eilung E mit dem Rechtszy<br>VEG- und Mengen-Bilanz a<br>valen NO die Summe der                                                                                           | Residenzstadt<br>Celle |
| Bechtsabteilung:* Rechtsabteilung:* Rechtsabteilung:*                                                                                                    | A u. Stephanie Düe<br>A u. S.B) – I<br>Ihrem bereits angelegter<br>ens bis zum 31.12.2030 an<br>diesem WR nun 2 <u>reale</u> N<br>zur Beregnung oder Ber<br>ür die folgende Übung 8.1<br>sentnahmemenge (m <sup>3</sup> /a)!<br>[E - Enthahme, Zutageförderung, Zutagefeiten und Ab<br>Faß landwidschaftliche Beregnung oder Berieselung                                                                                 | NO und V<br>n RI eine neue Erla<br>n.<br>NO der Rechtsabte<br>ieselung" OHNE V<br>C) von diesen 2 re                                                                                                    | <b>Vasserentnak</b><br>aubnis als wesentliches Re<br>eilung E mit dem Rechtszy<br>VEG- und Mengen-Bilanz a<br>ealen NO die Summe der                                                                                           | Residenzstadt<br>Celle |
| Control Control Con          | eferentin: Stephanie Düe<br><b>A u. 8.B)</b> – I<br>Ihrem bereits angelegter<br>ens bis zum 31.12.2030 an<br>diesem WR nun 2 <u>reale</u> M<br>zur Beregnung oder Ber<br>ür die folgende Übung 8.4<br>sentnahmemenge (m <sup>3</sup> /a)!<br>[E-Entnahme, Zutageförderung, Zutageleiten und Ab<br>E45 landwirtschaftliche Beregnung oder Berieselung<br>E-001                                                            | NO und V<br>n RI eine neue Erla<br>n.<br>NO der Rechtsabte<br>ieselung" OHNE V<br>C) von diesen 2 re                                                                                                    | Vasserentnah<br>aubnis als wesentliches Re<br>eilung E mit dem Rechtszy<br>VEG- und Mengen-Bilanz a<br>aalen NO die Summe der                                                                                                  | Residenzstadt<br>Celle |
| <b>Übung 8</b> 8.A) Legen Sie zu         Gültigkeit längste         8.B) Legen Sie zu         45 "Grundwasser         Merken Sie sich fr         zulässigen Jahres         Rechtsabteilung:*         Rechtszweck:*         Bemerkung zum Zweck:         Nutzungsortnummer:         Name:*                                                                                                    | A u. Stephanie Düe<br>A u. S.B) – I<br>Ihrem bereits angelegter<br>ens bis zum 31.12.2030 and<br>diesem WR nun 2 <u>reale</u> M<br>zur Beregnung oder Ber<br>ür die folgende Übung 8.4<br>sentnahmemenge (m <sup>3</sup> /a)!<br>E-Entnahme, Zutageförderung, Zutageleiten und Ab<br>E45 landwirtschaftliche Beregnung oder Berieselung<br>E-001<br>Brunnen 1                                                            | NO und V<br>n RI eine neue Erla<br>n.<br>NO der Rechtsabte<br>ieselung" OHNE V<br>C) von diesen 2 re                                                                                                    | Vasserentnah<br>aubnis als wesentliches Re<br>eilung E mit dem Rechtszy<br>VEG- und Mengen-Bilanz a<br>balen NO die Summe der                                                                                                  | Residenzstadt<br>Celle |
| Control Control Con          | A u. Stephanie Düe<br>A u. S.B) – I<br>Ihrem bereits angelegter<br>ens bis zum 31.12.2030 and<br>diesem WR nun 2 <u>reale</u> M<br>zur Beregnung oder Ber<br>ür die folgende Übung 8.4<br>sentnahmemenge (m <sup>3</sup> /a)!<br>E-Entnahme, Zutageförderung, Zutageleiten und Ab<br>E45 landwirtschaftliche Beregnung oder Berieselung<br>E-001<br>Brunnen 1<br>Teal                                                    | NO und V<br>n RI eine neue Erla<br>NO der Rechtsabte<br>ieselung" OHNE V<br>C) von diesen 2 re                                                                                                    | Vasserentnak<br>aubnis als wesentliches Re<br>eilung E mit dem Rechtszy<br>VEG- und Mengen-Bilanz a<br>balen NO die Summe der                                                                                                  | Residenzstadt<br>Celle |
| Content of the second second secon          | A u. Stephanie Düe<br>A u. S.B) – I<br>Ihrem bereits angelegter<br>ens bis zum 31.12.2030 and<br>diesem WR nun 2 reale M<br>zur Beregnung oder Ber<br>ür die folgende Übung 8.4<br>sentnahmemenge (m <sup>3</sup> /a)!<br>E-Entnahme, Zutageförderung, Zutageleiten und Ab<br>E45 landwirtschaftliche Beregnung oder Berieselung<br>E-001<br>Brunnen 1<br>Teal<br>32572935<br>5831109                                    | NO und V<br>A RI eine neue Erla<br>NO der Rechtsabte<br>ieselung" OHNE V<br>C) von diesen 2 re<br>Heten von Grundwesser                                                                                                    | Vasserentnak<br>aubnis als wesentliches Re<br>eilung E mit dem Rechtszy<br>VEG- und Mengen-Bilanz a<br>alen NO die Summe der                                                                                                   | Residenzstadt<br>Celle |
| Control Control Con          | eferentin: Stephanie Düe<br><b>A u. 8.B)</b> – I<br>Ihrem bereits angelegter<br>ens bis zum 31.12.2030 an<br>diesem WR nun 2 <u>reale</u> R<br>zur Beregnung oder Ber<br>ür die folgende Übung 8.4<br>sentnahmemenge (m <sup>3</sup> /a)!<br>E - Entnahme, Zutageförderung, Zutageleiten und Ab<br>E45 landwirtschaftliche Beregnung oder Berieselung<br>E-001<br>Brunnen 1<br><b>real v</b><br>32572935<br>5831109      | NO und V<br>A RI eine neue Erla<br>NO der Rechtsabte<br>ieselung" OHNE V<br>C) von diesen 2 re<br>V<br>Die Koor<br>East<br>Nort<br>Die letzten                                                                                        | Vasserentnak<br>aubnis als wesentliches Re<br>eilung E mit dem Rechtszy<br>VEG- und Mengen-Bilanz a<br>valen NO die Summe der<br>rdinaten lauten:<br>32 5729 xx<br>h 58 311 xx<br>beiden Ziffern der                           | Residenzstadt<br>Celle |
| Control Control Con          | A u. Stephanie Düe<br>A u. S.B) – I<br>Ihrem bereits angelegter<br>ens bis zum 31.12.2030 an<br>diesem WR nun 2 reale N<br>zur Beregnung oder Ber<br>ür die folgende Übung 8.<br>sentnahmemenge (m <sup>3</sup> /a)!<br>E - Entnahme, Zutageförderung, Zutageleiten und Ab<br>E45 landwirtschaftliche Beregnung oder Berieselung<br>E-001<br>Brunnen 1<br>Teal<br>32572935<br>5831109                                    | An RI eine neue Erla<br>NO der Rechtsabte<br>ieselung" OHNE V<br>C) von diesen 2 re<br>leten von Grundwesser                                                                                                    | Vasserentnak<br>aubnis als wesentliches Re<br>eilung E mit dem Rechtszy<br>VEG- und Mengen-Bilanz a<br>alen NO die Summe der<br>rdinaten lauten:<br>32 5729 xx<br>h 58 311 xx<br>beiden Ziffern der<br>en vergeben Sie frei!!  | Residenzstadt<br>Celle |
| Content of the second state of the second state of the second s          | eferentin: Stephanie Düe<br><b>A u. 8.B)</b> – I<br>Ihrem bereits angelegter<br>ens bis zum 31.12.2030 an<br>diesem WR nun 2 <u>reale</u> N<br>zur Beregnung oder Ber<br>ür die folgende Übung 8.4<br>sentnahmemenge (m <sup>3</sup> /a)!<br>E - Entnahme, Zutageförderung, Zutageleiten und Ab<br>E45 landwirtschaftliche Beregnung oder Berieselung<br>E-001<br>Brunnen 1<br>Teal V<br>32572935<br>5831109             | And And And And And And And And And And                                                                                                    | Vasserentnak<br>aubnis als wesentliches Re<br>eilung E mit dem Rechtszy<br>VEG- und Mengen-Bilanz a<br>balen NO die Summe der<br>rdinaten lauten:<br>32 5729 xx<br>h 58 311 xx<br>beiden Ziffern der<br>en vergeben Sie frei!! | Residenzstadt<br>Celle |
| Reduction <b>Übung 8</b> 8.A) Legen Sie zu         Gültigkeit längste         8.B) Legen Sie zu         45 "Grundwasser         Merken Sie sich fr         zulässigen Jahres         Rechtsabteilung:*         Rechtsabteilung:         Merken Sie sich fr         zulässigen Jahres         Rechtsabteilung:*         Benerkung zum Zweck:         Nutzungsortart:         Name:*         Nutzungsortart:         East: *         North: *         Gemarkung:         Furnummer:         WEG-relevant:         Mengenbilanzrelevant:         Zulässige Jahresentna (m <sup>3</sup> /a): *                                                                                                    | A u. Stephanie Düe<br>A u. S.B) – I<br>Ihrem bereits angelegter<br>ens bis zum 31.12.2030 and<br>diesem WR nun 2 reale N<br>zur Beregnung oder Ber<br>ür die folgende Übung 8.4<br>sentnahmemenge (m <sup>3</sup> /a)!<br>E - Entnahme, Zutageförderung, Zutageleiten und Ab<br>E45 landwirtschaftliche Beregnung oder Berieselung<br>E-001<br>Brunnen 1<br>Teal 2<br>32572935<br>5831109<br>Amme 250.000<br>Merken S    | NO und V<br>A RI eine neue Erla<br>NO der Rechtsabte<br>ieselung" OHNE V<br>C) von diesen 2 re<br>VC) von diesen 2 re<br>Die Koor<br>East<br>Nort<br>Die letzten<br>Geokoordinate                                                     | Vasserentnak<br>aubnis als wesentliches Re<br>eilung E mit dem Rechtszy<br>VEG- und Mengen-Bilanz a<br>alen NO die Summe der<br>rdinaten lauten:<br>32 5729 xx<br>h 58 311 xx<br>beiden Ziffern der<br>en vergeben Sie frei!!  | Residenzstadt<br>Celle |
| <ul> <li>Control Control Contecont Control Control Control Control Control Control Control</li></ul> | A u. Stephanie Düe<br>A u. S.B) – I<br>Ihrem bereits angelegter<br>ens bis zum 31.12.2030 and<br>diesem WR nun 2 reale<br>zur Beregnung oder Ber<br>ür die folgende Übung 8.4<br>sentnahmemenge (m <sup>3</sup> /a)!<br>E-Entnahme, Zutageförderung, Zutageleiten und Ab<br>E45 landwirtschaftliche Beregnung oder Berieselung<br>E-001<br>Brunnen 1<br>Teal V<br>32572935<br>5831109<br>Merken S<br>"Zulässige<br>für d | An RI eine neue Erla<br>NO der Rechtsabte<br>ieselung" OHNE V<br>C) von diesen 2 re<br>leiten von Grundwasser<br>Die Koor<br>East<br>Nort<br>Die letzten<br>Geokoordinate<br>ie sich die einget<br>Jahresentnahme<br>ie folgende Übur | Vasserentnak<br>aubnis als wesentliches Re<br>eilung E mit dem Rechtszy<br>WEG- und Mengen-Bilanz a<br>aalen NO die Summe der<br>aalen NO die Summe der<br>salen Sie Summe der<br>beiden Ziffern der<br>en vergeben Sie frei!! | Residenzstadt<br>Celle |

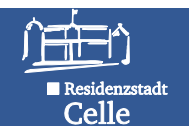

Residenzstadt Celle

### Übung 8.C) – NO und Wasserentnahmen

8.C) Legen Sie zu demselben WR nun einen <u>virtuellen</u> NO der Rechtsabteilung E mit dem Rechtszweck E45 <u>MIT</u> WEG- und Mengen-Bilanz an. Die zulässige Jahresentnahme entspricht der Summe aus den beiden zuvor angelegten realen NO aus Übung 8.B).

| Zustand:                                       | aktiv                                                                   |                                    |
|------------------------------------------------|-------------------------------------------------------------------------|------------------------------------|
| Rechtsabteilung:*                              | E - Entnahme, Zutageförderung, Zutageleiten und Ableiten vo             | in Grundwasser                     |
| Bemerkung zum Zweck:                           | E45 landwirtschattliche Beregnung oder Berieselung<br>Erfassungsbrunnen |                                    |
| Name: *                                        | Brunnen zur Erfassung der Entnahm                                       | en im Verband                      |
| Nutzungsortart:                                | virtuell 🗸                                                              |                                    |
| East: *                                        | 32572957                                                                |                                    |
| North: *                                       | 5831148                                                                 | Die Koordinaten lauten:            |
| NULL.                                          |                                                                         | North 58 311 xx                    |
| Gemarkung:<br>Flurnummer:                      |                                                                         | Die letzten beiden Ziffern der     |
| WEG-relevant:                                  | V                                                                       | Geokoordinaten vergeben Sie frei!! |
| Mengenbilanzrelevan                            | t: 🗸                                                                    |                                    |
| Zulässige Jahresentn<br>(m <sup>3</sup> /a): * | ahme 350.000                                                            |                                    |
| Anlagenname:                                   | Mengenerfassungsbrunnen                                                 | —                                  |

Wasserbuch und Wasserentnahme Nds. (WBE) Referentin: Stephanie Düe

### Übung 9 – Wasserentnahmen pflegen

Tragen Sie an dem virtuellen NO aus Übung 8.C) für zurückliegende Jahre (ab 2015 und jünger) die Wasserentnahmen von <u>unterschiedlichen</u> Nutzern ein. Wählen Sie die Nutzer sowie die Entnahmezwecke frei aus.

| <                                              | Nutzungsort anzeige     | en ,                       |
|------------------------------------------------|-------------------------|----------------------------|
| Arbeitsschritte:                               | Bearbeiten Deaktivieren | Zurück                     |
| ✓Formular Nutzungsorte                         | Wasserrecht:            | Kein Aktenzeichen          |
| ✓Gewünschten virtuellen NO auswählen           | Name:                   | Brunnen zur Erfassung de   |
| /Deiter Entrehmen euswählen                    | Nutzungsortnummer:      | E-003                      |
| • Relief Enthanmen auswahlen                   | Rechtsabteilung:        | E - Entnahme, Zutageförd   |
| Entnahme erfassen klicken                      | Zustand:                | aktiv                      |
| ✓Nutzer, Jahr, Zweck eingeben                  | Nutzungsortart:         | virtuell                   |
| ✓ Entnahmemenge eintragen, speichern           | Stammdaten Erlaubnisv   | were Entnahmen             |
| Sebritto agfa für ainen anderen Nutzer im      | East:                   | 32572357                   |
| • Schnille ggis, für einen anderen Nutzer im   | North:                  | 5831148                    |
| selben Jahr wiederholen                        | Rechtszweck:            | E45 landwirtschaftliche Be |
| ✓ Schritte aafs, für weitere Jahre wiederholen | Bemerkung zum Zweck:    | Erfassungsbrunnen          |
| Somme gyls. Iar wenere barre wederholen.       | Notiz:                  |                            |

\_\_\_\_\_

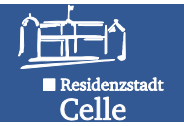

#### Fortsetzung Übung 9 - Kontrolle:

- ✓ Formular Nutzungsort anzeigen
- ✓ Reiter Entnahmen auswählen
- ✓ Ergebnis hier: 5 Entnahmen an diesem NO mit 3 verschiedenen Nutzern

| Bearb                   | eiten Deaktivieren                                                                                                    | Zurück                                                                                                    |                                                    |                                               |                                     |                                          |                                                                             |
|-------------------------|----------------------------------------------------------------------------------------------------|----------------------------------------------------------------------------------------------------|----------------------------------------------------|-----------------------------------------------|-------------------------------------|------------------------------------------|-----------------------------------------------------------------------------|
| Wass                    | errecht:                                                                                                    | Kein Aktenzeichen                                                                                                    |                                                    |                                               |                                     |                                          |                                                                             |
| Name                    | :                                                                                                    | Brunnen zur Erfassung der Entna                                                                                             | ahmen im Verband                                   |                                               |                                     |                                          |                                                                             |
| Nutzu                   | ngsortnummer:                                                                                                    | E-003                                                                                                    |                                                    |                                               |                                     |                                          |                                                                             |
| Recht                   | sabteilung:                                                                                                    | E - Entnahme, Zutageförderung,                                                                                              | Zutageleiten und Ab                                | oleiten von                                   | Grundwa                             | sser                                     |                                                                             |
|                         |                                                                                                    | alctin                                                                                                    |                                                    |                                               |                                     |                                          |                                                                             |
| Zusta                   | nd:                                                                                                    | dkuv                                                                                                    |                                                    |                                               |                                     |                                          |                                                                             |
| Zusta<br>Nutzu          | nd:<br>ngsortart:                                                                                                    | virtuell                                                                                                    |                                                    |                                               |                                     |                                          |                                                                             |
| Zusta<br>Nutzu<br>Stamr | nd:<br>ngsortart:<br>ndaten Erlaubnis                                                                                                | virtuell                                                                                                    |                                                    |                                               |                                     |                                          |                                                                             |
| Zusta<br>Nutzu<br>Stamr | nd:<br>ngsortart:<br>ndaten Erlaubnis<br>Nutzer                                                                                      | virtuell                                                                                                    | Entnahmemenge                                      | Gebühr                                        | Bezahlt                             | Jahr ▲<br>* ∨                            | Zweck                                                                       |
| Zusta<br>Nutzu<br>Stamr | nd:<br>ngsortart:<br>ndaten Erlaubnis<br>Nutzer<br>25-Schulung1404 -                                                                 | verte Entnahmen<br>Stephanie - Unterer Wasserweg                                                                            | Entnahmemenge<br>415000                            | <b>Gebühr</b><br>2905.00                      | Bezahlt                             | Jahr 🔺 💌<br>* 🔽<br>2015                  | Zweck<br>*<br>GW Beregnur                                                   |
| Zusta<br>Nutzu<br>Stamr | nd:<br>ngsortart:<br>ndaten Erlaubnis<br>Nutzer<br>25-Schulung1404 -<br>Obsthof Fruchtland                                           | Stephanie - Unterer Wasserweg                                                                                               | Entnahmemenge<br>415000<br>10573                   | <b>Gebühr</b><br>2905.00<br>0.00              | Bezahlt<br>nein<br>ja               | Jahr 🔺<br>* 🔽<br>2015<br>2015            | Zweck<br>*<br>GW Beregnun<br>Frostschutzbe                                  |
| Zusta<br>Nutzu<br>Stamr | nd:<br>ngsortart:<br>ndaten Erlaubnis<br>Nutzer<br>25-Schulung1404 -<br>Obsthof Fruchtland<br>25-Schulung1404 -                      | Stephanie - Unterer Wasserweg<br>Früchtchenweg 1 - Ernten<br>Stephanie - Unterer Wasserweg                                  | Entnahmemenge<br>415000<br>10573<br>250898         | Gebühr<br>2905.00<br>0.00<br>1282.09          | Bezahlt<br>nein<br>ja<br>ja         | Jahr ▲ * ✓ 2015 2014                     | Zweck<br>*<br>GW Beregnur<br>Frostschutzbe<br>GW Beregnur                   |
| Zusta<br>Nutzu<br>Stamr | nd:<br>ngsortart:<br>ndaten Erlaubnis<br>Nutzer<br>25-Schulung1404 -<br>Obsthof Fruchtland<br>25-Schulung1404 -<br>25-Schulung1404 - | Stephanie - Unterer Wasserweg<br>Früchtchenweg 1 - Ernten<br>Stephanie - Unterer Wasserweg<br>Stephanie - Unterer Wasserweg | Entnahmemenge<br>415000<br>10573<br>250898<br>1520 | Gebühr<br>2905.00<br>0.00<br>1282.09<br>93.27 | Bezahlt<br>nein<br>ja<br>ja<br>nein | Jahr * V<br>2015<br>2015<br>2014<br>2014 | Zweck<br>*<br>GW Beregnur<br>Frostschutzber<br>GW Beregnur<br>GW sonstige J |

Wasserbuch und Wasserentnahme Nds. (WBE) Referentin: Stephanie Düe

#### Residenzstadt Celle

#### Übung 9.A – WEG-Vorauszahlung eintragen

Tragen Sie an dem virtuellen NO aus Übung 8.C) für das kommende Jahr für einen beliebigen Nutzer eine entrichtungspflichtige Vorauszahlung (VZ) der WEG ein. Hinweis: Gebührenschuldner hat VZ in Höhe der zuletzt festgesetzten Gebühr zu entrichten, sofern diese mehr als 2.600 Euro beträgt.

| Arbeitsschritte:                | <br>Entnahme anzeigen                            |                                                        |
|---------------------------------|--------------------------------------------------|--------------------------------------------------------|
| - Formular Entrahmon            | Bearbeiten Löschen Zurü                          | ick                                                    |
|                                 | Nutzer:                                          | DüeS Schulung GmbH & Co KG Untere Wasserstr. 1 - Celle |
| Entnahme erfassen               | Wasserrecht:                                     | 662.13.GA 013                                          |
|                                 | Nutzungsort:                                     | WW Garßen Gesamtentnahmemenge                          |
| ✓ Nutzer kontrollieren          | WEG-relevant:                                    | ja<br>                                                 |
| ✓ Jahreszahl für Folgejahr      | Zulässige Jahresentnahme<br>(m <sup>3</sup> /a): | Ja<br>9.000.000                                        |
| manuell eingeben                | Anlagenname:                                     | WGA Garßen                                             |
| indituen entgeben               | Anlegennummer:                                   | 055518965101                                           |
| ✓Vorauszahlungsbetrag           | Jahr:                                            | 2022                                                   |
| $\sqrt{7}$ introduce $\sqrt{7}$ | Entrahmenwerk                                    | Offentinche Wasserversorgung Grundwasser               |
| eintragen – VZ ist in Hone der  | Rückleitungsmenge (m /a):                        |                                                        |
| zuvor festaesetzten bzw. der zu | Bemerkung:                                       |                                                        |
|                                 | Gebühr (€):                                      | 0,00                                                   |
| erwartenden Gebühr zu           | Gebühr automatisch                               | ja                                                     |
| ontrichton                      | Vorauszahlung:                                   | 567 123 00                                             |
| entrichten.                     | Aktenzeichen des                                 | 307.125,00                                             |
| ✓ Speichern                     | Gebührenbescheides:                              |                                                        |
|                                 | Gebührendatum:                                   |                                                        |
|                                 | Dezahit:                                         | nem                                                    |
|                                 |                                                  |                                                        |

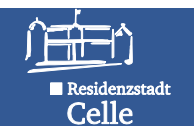

ŤŤ

Residenzstadt Celle

### Übung 10 – Wasserbuchblatt erzeugen

Erzeugen Sie für Ihr angelegtes Wasserrecht das Wasserbuchblatt.

#### Arbeitsschritte:

- ✓ Formular Wasserrecht anzeigen
- ✓ Button Wasserbuchblatt aktivieren
- ✓ Report herunterzuladen
- ✓ Analoge Vorgehensweise für den Report Übersicht Wasserrecht

|                         |                                    | N.                                                      |      |
|-------------------------|------------------------------------|---------------------------------------------------------|------|
| ( J                     | 🖹 Wasserrecht anzeiger             |                                                         |      |
|                         |                                    | n n n                                                   |      |
|                         | Bearbeiten Deaktivieren            |                                                         |      |
| $\langle$               | Wasserbuchblatt Übersich           | t Wasserrecht                                           |      |
|                         | Rechtsinhaber:                     | 13 Düe - Stephanie - Schulungsweg 1A - Celle            |      |
|                         | Rechtstitel:                       | Erlaubnis                                               |      |
|                         | Betreff:                           | GWA Hauptstraße 1                                       |      |
|                         | Aktenzeichen:                      | 662.49.00 123                                           |      |
|                         | Zustand:                           | aktiv                                                   |      |
|                         | Stammdaten Nutzungsort             | Dokumente                                               |      |
|                         | Rechtsabteilungen:                 |                                                         |      |
|                         | Gültig ab:                         | 15.08.2018                                              |      |
| Stadt Celle - Der Oberb | ürgermeister - Am Französischen Ga | rten 1 - 29221 Celle - Tel. 0 51 41-12 0 - www.celle.de | C-15 |

#### Wasserbuch und Wasserentnahme Nds. (WBE) Referentin: Stephanie Düe

| Wasserbuchbehorde<br>Stadt Celle           |                                     | Wedersachsen<br>Wasserbuchblatt      |                   | Kennziffer<br>100051289<br>(aktiv) |
|--------------------------------------------|-------------------------------------|--------------------------------------|-------------------|------------------------------------|
| Berechtigte, Befugte, Be<br>13 Düle, Steph | gunetigte unw.<br>anie, Schulungswe | g 1A, 29221, Celle                   | 2                 | 12 25                              |
| Erlaubnis                                  |                                     |                                      |                   |                                    |
| erteit durch / Sta<br>eingetragen          | adt Celle                           |                                      |                   |                                    |
| erteilt am: 13                             | .06.2017                            |                                      |                   |                                    |
| Aktenzeichen:                              |                                     |                                      |                   |                                    |
| Das Recht ist befristet bi<br>Betreff:     | a 13.06.<br>Landwirtschaftliche     | 2025 und betrifft die R<br>Beregnung | lechtsabteil unge | n E                                |
| Abtellung: E - Er                          | ntnahme, Zutageför                  | derung, Zutageleiten und Al          | bletten von (     | Grundwasser                        |
| Nutzungsort Lfd. Nr.:                      | E-001 (akuv, rea                    | 0                                    |                   |                                    |
| Bezeichnung                                | Brunnen 1                           |                                      |                   |                                    |
| Rechtszweck                                | E45 landwirtsch<br>Brunnen 1        | afdiche Beregnung oder Be            | rieselung         |                                    |
| East und North:                            | 32574916                            | Top. Karte 1:25.000:                 | 3226              | Suize                              |
| (UTM)                                      | 5840011                             | Gemeindegebiet                       | 3351006           | Celle                              |
| Gemarkung, Flut.                           | -                                   | Unterheitungwerband.                 | 45                | Örtze                              |
| Flunstück                                  | -                                   | EU-Beerbeitungsgebiet:               | 17                | Aller/Ortze                        |
|                                            |                                     | Enzugsgebietskennzahl.               | 48525             | Bruchbach                          |
| Nutzungsort L.fd. Nr.:                     | E-002 (aktiv, rea                   | ŋ                                    |                   |                                    |
| Bezeichnung                                | Brunnen 2                           |                                      |                   |                                    |
| Rechtszweck                                | E45 landwirtsch                     | aftliche Beregnung oder Be           | rieselung         |                                    |
| East und North:                            | 32576162                            | Top. Karte 1:25.000:                 | 3226              | Silze                              |
| (UTM)                                      | 5839586                             | Gemeindegebiet                       | 3351006           | Celle                              |
| Gemarkung, Flut                            | -                                   | Unterhaltungsverband:                | 45                | Örtze                              |
| Fluistück                                  | 2                                   | EU-Bearbeitungsgebiet:               | 17                | Aller/Ortze                        |
| and the stability of the                   |                                     | Erzugigebietskenroaht.               | 48525             | Bruchbach                          |
| Nutzungsort Lfd. Nr.:                      | E-003 (aktiv, vin                   | uell)                                |                   |                                    |
| Bezeichnung                                | Gesamterfassur                      | g                                    |                   |                                    |
| Rechtszweck:                               | E45 landwirtsch                     | aftliche Beregnung oder Be           | rieselung         |                                    |
|                                            | Erfassung Gesamtme                  | nge Verband                          |                   |                                    |
| East und North:                            | 32575828                            | Top. Karte 1:25.000:                 | 3226              | Silze                              |
| (UTM)                                      | 5839738                             | Gemeindegebiet                       | 3351006           | Celle                              |
| Gemerkung, Flur.                           | -                                   | Unterhaltungsverband:                | 45                | Örtze                              |
|                                            |                                     |                                      |                   |                                    |

#### Wasserbuch und Wasserentnahme Nds. (WBE) Referentin: Stephanie Düe

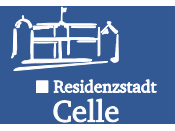

Residenzstadt Celle

| Rechtsinhaber:                     | 25-Schulung1404         | St. CE - Stadt Celle       | k<br>e Wa                                         | sserrecht, Entra<br>Kontrollausdru                                                                                                    | (aktiv)<br>Seite 1 von 5<br>ahmen-<br>uck | 1        | 00034422                  | 7         | Brunnen zur                | Frfassung                      | der Entr           | nahmen im Verha       |
|------------------------------------|-------------------------|----------------------------|---------------------------------------------------|----------------------------------------------------------------------------------------------------|-------------------------------------------|----------|---------------------------|-----------|----------------------------|--------------------------------|--------------------|-----------------------|
| Anrede:<br>Name:                   | Frau<br>25-Schulung1404 | 1. Nutzungsort             | Brunnen 1<br>E-001, E - Entnal<br>Grundwasser, ak | hme, Zutageförderu<br>tiv. real                                                                                                    | ing, Zutageleiten und A                   | uble J.  | Nutzungsont               |           | E-003, E - E<br>Grundwasse | ntnahme, Zi<br>er, aktiv, virt | utageför<br>uell   | rderung, Zutagele     |
| Vorname:                           | Stephanie               | East (UTM):                | 32572915                                          |                                                                                                    | North (UTM):                              | Ea       | st (UTM):                 |           | 32572957                   |                                |                    | North (UTI            |
| Anschrift:                         | Unterer Wasserw         | Rechtszweck:               | E45 landwirtscha                                  | ftliche Beregnung o                                                                                                    | der Berieselung                           | Re       | chtszweck:                |           | E45 landwirt               | schaftliche                    | Beregnu            | ung oder Beriesel     |
| Ort:                               | Celle                   | Notiz:                     | -                                                 |                                                                                                    |                                           | Be       | merkung zum Z             | weck:     | Erfassungsb                | runnen                         |                    |                       |
| Land:                              | D - Deutschland         | Nutzungsort-Kennung:       | 100039562                                         |                                                                                                    |                                           | No       | otiz:                     |           |                            |                                |                    |                       |
| Telefon:                           |                         | Abteilungsspezifischen Att | ribute:                                           |                                                                                                    |                                           | Nu       | ıtzunasort-Kenn           | una:      | neu1433625                 | 522290                         |                    |                       |
| Adresse-Kennung:                   | 100029654               | Gemarkung:                 |                                                   |                                                                                                    | Flurnummer:                               | Ab       | teilungsspezifisch        | hen Attri | ibute:                     |                                |                    |                       |
| Notiz:                             |                         | Stammnummer:               | -                                                 |                                                                                                    | Unternummer:                              |          |                           |           |                            |                                |                    |                       |
| Waaaarraahti                       | Edaubais Baraga         | Mengenbilanzrelevant:      | nein                                              |                                                                                                    | Weg-Relevant:                             | Ge       | emarkung:                 |           |                            |                                |                    | Flurnumm              |
| wasserrecille                      | Enadonis, Deregi        | Jahresentnahme             | 250000                                            |                                                                                                    | Genutzt bis:                              | Fli      | urstück-                  |           |                            |                                |                    | Flurstück.            |
| Rechtsabteilungen:                 | E                       | Anlagenname:               | Brunnen 1                                         |                                                                                                    | Anlagennummer:                            | 31       | ammunner.                 |           |                            |                                |                    | Unternum<br>Was Dalar |
| Gültig ab:                         | 17.06.2015              | Erlaubniswerte:            | keine Erlaubiswe                                  | rte                                                                                                    |                                           | me       | engenblianzreiev          | ant:      | ja                         |                                |                    | weg-keiev             |
| Abweichende<br>arteilanda Behörde: |                         | Entnahmen:                 | keine Entnahmen                                   |                                                                                                    |                                           | Ja       | ilassigne<br>hresentnahme |           |                            |                                |                    | Genutzt bi            |
| Änderungs datum:                   | -                       |                            | · · · ·                                           | 86'e                                                                                                    | Har                                       | Ar       | lagenname:                |           | 350000<br>Mengenerfa       | ssunasbru                      |                    | Anlagennu             |
| Notiz:                             | -                       | (                          | Linden (                                          | n - B<br>of 1<br>of 1 | arren                                     | E        | laubniswerte:             |           |                            |                                |                    |                       |
| Bemerkung:                         |                         |                            | 1 20                                              | Sena<br>Sena<br>Lunn                                                                                                    | a eburger.S                               | -        | Parameter                 |           | Wert                       | E                              | inheit             |                       |
|                                    |                         | P                          | e g<br>Balalonstra                                |                                                                                                    | Semens Pietz                              | 4        | Entnahmemenge             | 2         |                            | 350000 n                       | n³/a               |                       |
|                                    |                         |                            | Bierma                                            | Hatens                                                                                                    | Celle                                     | Sese E   | ntnahmen:                 |           |                            |                                |                    |                       |
|                                    |                         | l                          | Tolly Long                                        | N Nona                                                                                                    | Bandhalz<br>Bergstrad                     | 13 ×     | Nutzer                    |           | Jahr                       | Menge (m                       | 1 <sup>3</sup> /a] | Zweck                 |
|                                    |                         |                            | Trift                                             | e to e                                                                                                    | GibBer Plan                               |          | Düe Schulung W            | BE GbF    | R 201                      | 3                              | 207892             | 2 GW Beregnung        |
|                                    |                         |                            | Schack                                            | strafte                                                                                                    | 50 5                                      | <b>1</b> | Obsthof Fruchtla          | nd        | 201                        | 5                              | 10573              | 3 Frostschutzbere     |
|                                    |                         |                            |                                                   | 5 5.00                                                                                                    | TTer St                                   | 1        | 25-Schulung140            | 4         | 201                        | 4                              | 250898             | 8 GW Beregnung        |
|                                    |                         | l i                        | $\sim$                                            | ~~~~~~~~~~~~~~~~~~~~~~~~~~~~~~~~~~~~~~~                                                                                                    | Langensalzaplatz                          | 10       | 25-Schulung140            | 4         | 201                        | 4                              | 1520               | 0 GW sonstige Zw      |
|                                    |                         |                            | and the second                                    |                                                                                                    |                                           | =        | 25-Schulung140            | 4         | 201                        | 5                              | 415000             | 0 GW Beregnung        |
|                                    | Stadt Celle -           | Der Oberbürgerm            | eister - Am                                       | Französische                                                                                                    | en Garten 1 - 2                           | 9221 (   | Celle - Tel. 0 51         | 41-12     | 0 - www.ce                 | elle.de                        |                    | C-17                  |

Wasserbuch und Wasserentnahme Nds. (WBE) Referentin: Stephanie Düe

# Teil D – Wasserrechte, Entnahmen und Gebühren auswerten

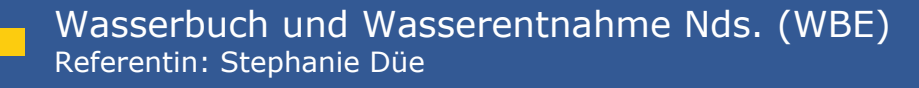

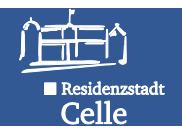

# Wasserrechte, Entnahmen und Gebühren auswerten

- Im WBE stehen im Themenbaum unter WBE
   Auswertung verschiedene Selektoren zur Verfügung.
   Diese beinhalten unterschiedliche Auswahlkriterien, mit denen gezielt Datensätze in Ergebnistabellen erzeugt werden können.
- Die Auswahlkriterien wirken kontextsensitiv, d.h., dem Folgekriterium steht nur noch die Ergebnismenge der vorherigen Auswahl zur Verfügung (UND-Verknüpfung der Kriterien).
- In die Eingabefelder zur Recherche können Worte/ Wortteile oder Ziffern eingegeben werden oder die Auswahl über angezeigte Liste getroffen werden.
- Die Ergebnisse werden sofort in einer Tabelle dargestellt.
- ✓ Durch Klick auf das Speichersymbol rechts oberhalb der Tabelle kann die Ergebnistabelle gespeichert werden.

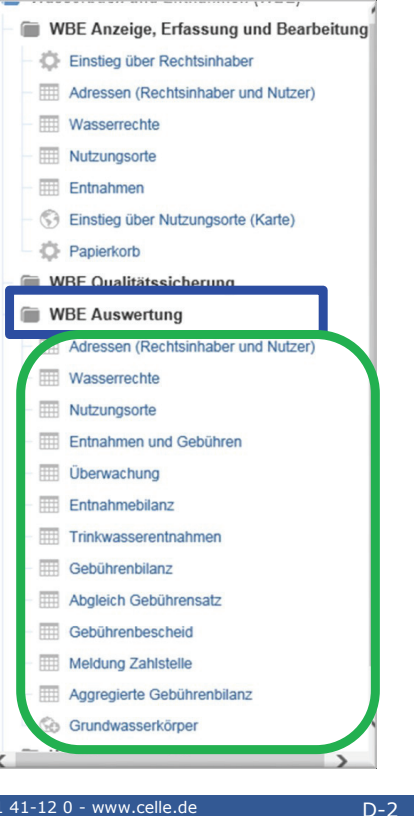

Residenzstadt Celle

Wasserbuch und Wasserentnahme Nds. (WBE) Referentin: Stephanie Düe

### Übung 11 – Wasserbuch auswerten

Stadt Celle - Der Oberbürgermeister - Am Französischen Garten 1 - 29221

Finden Sie alle aktiven Erlaubnisse und Bewilligungen Ihrer Wasserbehörde der Rechtsabteilungen A, E und F, Rechtszwecke A10, A35, E40, E45, E50, F40 und F65 mit Gültigkeit längstens bis <u>31.12.2030</u> und stellen Sie die Ergebnisse in einer Excel-Tabelle zusammen.

#### 企 E Themen ٢ Wasserr Wasserbehörde 😣 St. CE, Stadt Celle × 9 Suche nach Then Arbeitsschritte: Wasserbuch und Entnahmen (WBE) Rechtsinhaber 😣 WBE Anzeige, Erfassung und Bearbeitung ✓ Thema WBE Auswertung, Selektor WBE Qualitätssicherung Wasserrechte auswählen (1.) 1. WBE Auswertung Wasserrecht 😣 Adressen (R aber und Nutzer) 2. ✓ Kriterien für Wasserbehörde, Wasserrechte Rechtstitel Rechtstitel, Rechtsabteilung und Nutzungsort Vasser Bewilligung, Bewilligung x Rechtszweck definieren (2.) Entnahmen und Gebühren - 31.12 Erlaubnis, Erlaubnis × Diesen Monat Alle Daten vor ✓ Im Eingabefeld Wasserrecht gültig Letzten Monat O Dez ∨ 2030 ∨ O Dieses Jahr Rechtsabteilung S bis gesuchtes Datum für Fristablauf Mo Di Mi Do Fr Sa So Letztes Jah A, Entnahme von Wasser oder Entnahmen fester Stoffe aus oberirdischen Gewässern eingeben (3.) → Alle Daten vor, 2 3 4 5 6 7 8 Alle Daten vo Datum im Kalender auswählen 9 10 11 12 13 14 15 E, Entnahme, Zutageförderung, Zutageleiten und Ableiten von Grundwasser 16 17 18 19 20 21 22 Alle Daten 23 24 25 26 27 28 29 ✓ Kriterium Zustand aktiv eingeben 3. 30 31 F, Andere Nutzungen und Einwirkungen auf das Grundwasser Fertia

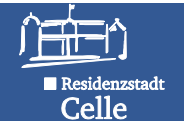

#### <u>Arbeitsschritte</u> Fortsetzung Übung 11:

- ✓ Speichern-Button rechts oberhalb der Ergebnisliste klicken (4.) und Excel-Tabelle herunterladen und öffnen.
- Excel: Bearbeitung aktivieren und Tabelle nach eigenen Vorstellungen formatieren, nach Suchkriterien sortieren (5.), speichern.

e Landesdatenbank für wasserwirtschaftliche Daten

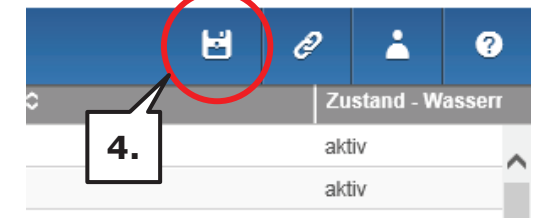

5.

| A                                  | В           | C                        | D          | E                        | F                       | G                 |
|------------------------------------|-------------|--------------------------|------------|--------------------------|-------------------------|-------------------|
| Rechtsinhaber -<br>Kurzbezeichnung | wesentlich? | Wasserrecht - gültig bis | befristet? | Zustand -<br>Wasserrecht | Wasserrecht - gültig ab | Rechtsabteilungen |
| Wohnungsbau Niedersachsen          | ja          | 31.12.2016               | ja         | aktiv                    | 14.11.1996              | F                 |
| Stadt Celle FD 25 Hochbau und      | ja          | 31.12.2016               | ja         | aktiv                    | 25.10.1996              | F                 |
| Heitland & Petre International G   | ja          | 31.12.2016               | ja         | aktiv                    | 30.09.1996              | F                 |
| Schmidt - Ursel - Kraunsdahl 1     | ja          | 31.01.2017               | ja         | aktiv                    | 04.01.2002              | F                 |
| Behncke Grundstücksverwaltur       | ja          | 31.01.2017               | ja         | aktiv                    | 16.01.2002              | F                 |
| Engel - Gudrun und - Waldstr. 3    | ja          | 31.01.2017               | ja         | aktiv                    | 16.01.1997              | F                 |
| Kalyta - Greta - Waldschmiede      | ja          | 28.02.2017               | ja         | aktiv                    | 01.02.2002              | F                 |
| Cewe - Anita - Hannoversche S      | ja          | 31.03.2017               | ja         | aktiv                    | 04.03.1997              | F                 |
| Südheide eG Wohnungsbauger         | nein        | 15.10.2017               | ja         | aktiv                    | 12.10.2017              | F                 |
| Ganß Ingenieurbüro GmbH            | nein        | 30.11.2017               | ja         | aktiv                    | 27.10.2017              | F                 |
| HKF Planen und Bauen GmbH          | ja          | 31.12.2017               | ja         | aktiv                    | 10.11.1997              | F                 |
| Baker Hughes Inteq GmbH            | ja          | 31.12.2017               | ja         | aktiv                    | 22.07.1997              | F                 |
| Klein GmbH - Sigismund - Bruc      | ja          | 31.12.2017               | ja         | aktiv                    | 25.08.1997              | F                 |
| CERITEC GmbH Lärchenwe             | ja          | 31.12.2017               | ja         | aktiv                    | 18.01.2002              | EF                |
| HACEMA-Haus GmbH & Co. K           | ja          | 31.12.2017               | ja         | aktiv                    | 27.08.1997              | F                 |
| Rösler - Harald - Drosselweg 4     | ja          | 31.12.2017               | ja         | aktiv                    | 16.06.1997              | F                 |
| Goeze - Stephan - Allenstedtsk     | ja          | 31.12.2017               | ja         | aktiv                    | 22.05.1997              | F                 |
| Mehls - Andreas - Andertenhäu      | ia          | 31 12 2017               | ia         | aktiv                    | 10 11 1997              | F                 |

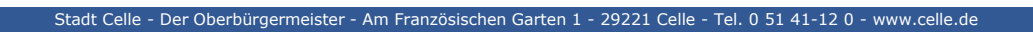

Wasserbuch und Wasserentnahme Nds. (WBE) Referentin: Stephanie Düe

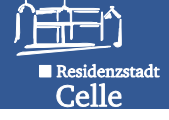

D-4

### Übung 12 – WEG auswerten

Finden Sie über das Thema **WBE Auswertung**, **Selektor Überwachung** alle Rechte mit folgenden Kriterien:

- ✓ Rechtstitel Erlaubnis
- ✓ Rechtsabteilung A und E
- ✓ alle Rechtszwecke
- ✓ Nutzungsortart real, virtuell, fiktiv
- ✓ Mengenbilanz-relevant ja
- ✓ Dieses Jahr und die 3 vorherigen Jahre
- ✓ alle Entnahmezwecke
- ✓ Zustand aktiv

und werten Sie die Ergebnistabelle nach überschrittenen zulässigen Jahresentnahmen aus.

Arbeitsschritte:

#### ✓ Thema WBE Auswertung, Selektor Überwachung

✓ Kriterien definieren

✓ Rechts oberhalb der Ergebnistabelle Speicher-Button klicken und Excel-Tabelle herunterladen

✓ Tabelle nach Suchkriterium überschrittenen zulässigen Jahresentnahmen auswerten.

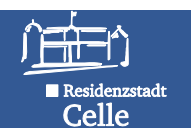

### Übung 12 - Ergebnisliste.xls

Hinweis: Spalte F "Nicht gültig", wenn mit letzter Änderung des WR die zulässige Jahresentnahme nicht manuell aktualisiert bzw. überschrieben wurde! Gesuchte Auswertung steht in Spalte J: **Abgleich Entnahme zu zulässiger Jahresentnahme** ist entweder **überschritten** oder **eingehalten** 

| cht - gültig ab | Wasserrecht - gültig bis | Abgleich Entnahme<br>zu zulässiger<br>Jahresentnahme | Zulässige Jahresentnahme<br>(Nutzungsort) | Entnahmemenge [m³/a] | Gesamtentnahmemenge<br>(Nutzungsort) [m³/a] | Abgleich Entnahme zu zulässiger<br>Jahresentnahme                                                                                                    |
|-----------------|--------------------------|------------------------------------------------------|-------------------------------------------|----------------------|---------------------------------------------|----------------------------------------------------------------------------------------------------|
| 31.03.1999      | 31.03.2019               | gültig                                               | 2178                                      |                      |                                             | überschritten                                                                                                    |
| 01.04.2015      | 31.03.2030               | gültig                                               | 3152                                      | 4235                 | 4235                                        | überschritten                                                                                                    |
| 01.04.2015      | 31.03.2030               | gültig                                               | 6734                                      | 1831                 | 1831                                        | eingehalten                                                                                                    |
| 31.03.1999      | 31.03.2019               | gültig                                               | 6608                                      |                      |                                             | überschritten                                                                                                    |
| 02.07.2014      | 31.03.2029               | gültig                                               | 1500                                      |                      |                                             | überschritten                                                                                                    |
| 27.12.2011      | 31.12.2041               | gültig                                               | 900000                                    | 5599147              | 5599147                                     | eingehalten                                                                                                    |
| 30.08.1993      | 31.12.2020               | Nicht gültig                                         | 1111440                                   | 1732677              | 1732677                                     | überschritten                                                                                                    |
| 31.03.1999      | 31.03.2019               | gültig                                               | 4666                                      | 387                  | 387                                         | eingehalten                                                                                                    |
| 04.05.2015      | 31.05.2030               | gültig                                               | 2500                                      | 2                    | 2                                           | eingehalten                                                                                                    |
| 25.03.2014      | 31.03.2029               | gültig                                               | 600                                       | 703                  | 703                                         | überschritten                                                                                                    |
| 31.03.1999      | 31.03.2019               | gültig                                               | 4666                                      | 1827                 | 1827                                        | eingehalten                                                                                                    |
| 02.07.2014      | 31.03.2029               | gültig                                               | 1500                                      | 3147                 | 3147                                        | überschritten                                                                                                    |
| 25.03.2014      | 31.03.2029               | gültig                                               | 40000                                     | 26343                | 26343                                       | eingehalten                                                                                                    |
| 24.05.2011      | 31.12.2031               | gültig                                               | 25000                                     | 16293                | 16293                                       | eingehalten                                                                                                    |
| 02.04.2015      | 31.03.2030               | gültig                                               | 875                                       | 1140                 | 1140                                        | überschritten                                                                                                    |
| 27.06.2005      | 31.12.2025               | gültig                                               | 198000                                    | 30130                | 30130                                       | eingehalten                                                                                                    |
| 31.03.1999      | 31.03.2019               | gültig                                               | 2685                                      | 962                  | 962                                         | eingehalten                                                                                                    |
| 28.03.2001      | 31.03.2016               | Nicht gültig                                         | 5875                                      | 0                    | 0                                           | eingehalten                                                                                                    |
| 15.02.2018      | 31.05.2018               | gültig                                               | 50000                                     | 38560                | 38560                                       | eingehalten                                                                                                    |
| 05.04.0007      |                          |                                                      |                                           |                      |                                             | La companya di seconda di seconda d |

Stadt Celle - Der Oberbürgermeister - Am Französischen Garten 1 - 29221 Celle - Tel. 0 51 41-12 0 - www.celle.

Wasserbuch und Wasserentnahme Nds. (WBE) Referentin: Stephanie Düe

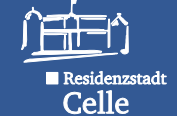

D-6

### Übung 13 – WEG auswerten

Finden Sie über das Thema **WBE Auswertung**, **Selektor Gebührenbescheid** alle Rechte Erlaubnis/ Bewilligung, Rechtsabteilung A und E, alle Entnahmezwecke, laufendes Entnahmejahr und die 2 vorherigen Jahre, die die **WEG noch nicht bezahlt** haben und stellen Sie die Ergebnisse in einer Excel-Tabelle zusammen.

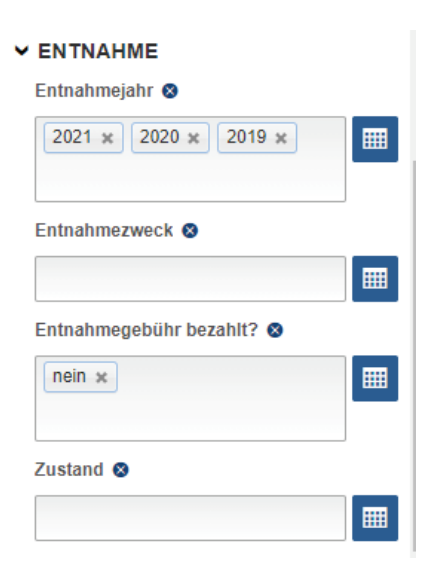

#### Arbeitsschritte:

- ✓ Thema WBE Auswertung, Selektor Gebührenbescheid wählen
- ✓ Gewünschte Kriterien definieren
- ✓ Rechts oberhalb der Ergebnistabelle Speicher-Button klicken, Excel-Tabelle herunterladen, alle gelisteten Nutzer haben noch offene Gebührenrechnungen!

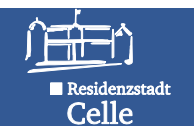

### Übung 13 – Ergebnisliste.xls

Auswertung Entnahmegebühr bezahlt? NEIN mit Höhe der noch festzusetzenden Entnahmegebühr der gesuchten Entnahmejahre.

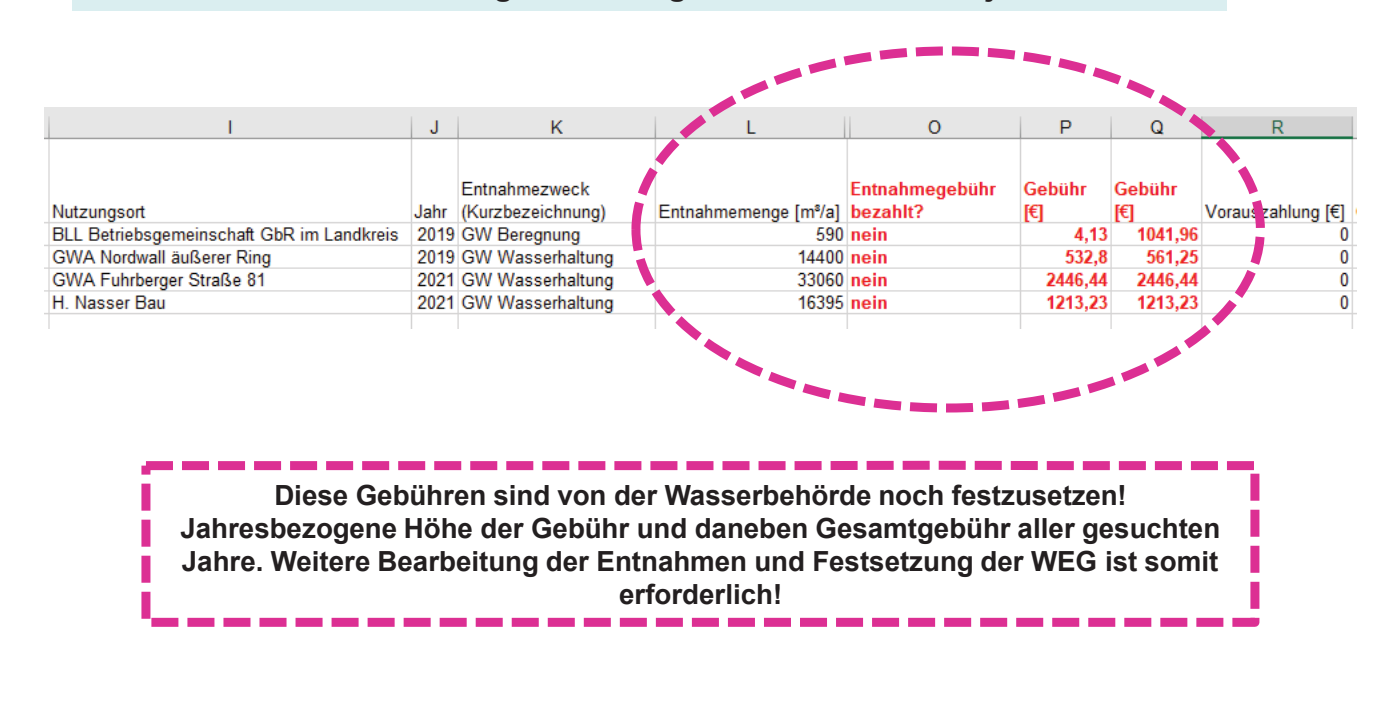

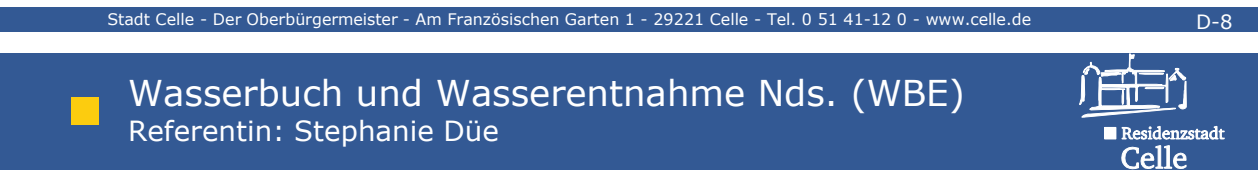

# Teil E – Qualitätssicherung im WBE (QS-Selektoren)

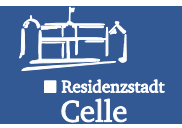

#### Qualitätssicherungs-Selektoren (QS-Selektoren)

- Mit der Cadenza 2013–Version wurden insgesamt 16 vordefinierte QS-Selektoren in den Themenbaum eingeführt. Diese sollen eine einheitliche Datenqualität mittels automatisierter Plausibilitätskontrollen ermöglichen.
- Unter dem Fragezeichen-Symbol gibt es gesonderte Beschreibungen zum Thema.

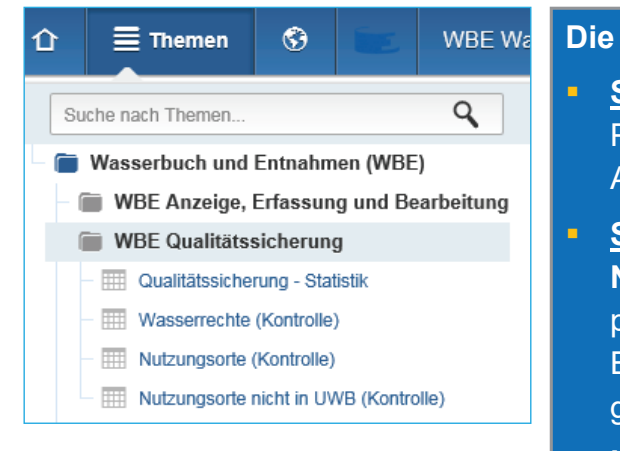

#### Die Kategorien der QS-Selektoren:

- Statistik: Liefert reine Fallzahlen zu den einzelnen Prüfselektoren, sofern es in der UWB positive Abfrageergebnisse gibt.
- <u>Summarische Kontrolle</u>: Alle Wasserrechte oder
   Nutzungsorte einer UWB sind durch Filterkriterien
   prüfbar. Bearbeitung WR/ NO direkt aus
   Ergebnisliste. Ausnahmen können in best. Fällen
   gesetzt werden -> verschwinden aus Ergebnisliste.
- Kontrolle Einzelpr
  üfung: Abfrageergebnis einer gezielten Pr
  üfung wird gelistet (bisher nur f
  ür "NO nicht in UWB" umgesetzt). Ist erweiterbar.

tadt Celle - Der Oberbürgermeister - Am Französischen Garten 1 - 29221 Celle - Tel. 0 51 41-12 0 - www.celle.de

ngon im WRE-Programm (Stand 16.02.201

Wasserbuch und Wasserentnahme Nds. (WBE) Referentin: Stephanie Düe

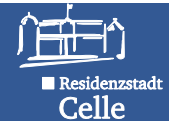

E-2

### Liste der QS-Prüfungen im WBE

| Nr | QS-Prüfung                                                                           | Beschreibung                                                                                                    | Fehlerbehebung                                                                                                    | Ausnahme<br>erlaubt? |
|----|--------------------------------------------------------------------------------------|----------------------------------------------------------------------------------------------------|----------------------------------------------------------------------------------------------------|----------------------|
| 1  | Rechtswert und/oder Hochwert sind<br>NULL oder außerhalb des zulässigen<br>Bereiches | Rechtswert und/oder Hochwert sind NULL<br>oder außerhalb des zulässigen Bereiches<br>(East: 32324800 – 32674300, North:<br>5682800 – 5988000) | Für wesentliche bzw. aktive Rechte sollten alle Koordinaten<br>nachgetragen werden, da grundlegende Informationsanforderungen<br>sonst nicht erfüllt werden.                                                                      | Nein                 |
| 2  | Nutzungsort liegt nicht im<br>Zuständigkeitsgebiet                                   | Nutzungsort liegt nicht im<br>Zuständigkeitsgebiet gemäß hinterlegtem<br>GIS-Datenbestand                                                     | Ggf. Lage korrigieren, sofern die Zuständigkeit trotzdem gegeben ist,<br>eine Ausnahme mit Begründung eintragen.                                                                                                    | Ja                   |
| 3  | Nutzungsort mit gleichen Koordinaten<br>wie ein anderer Nutzungsort                  | Nutzungsorte liegen übereinander oder<br>sind identisch                                                                                       | Doppelte oder überflüssige Nutzungsorte löschen. Kontrolle der Lage.<br>Ggf. Ausnahme eintragen.                                                                                                    | Ja                   |
| 4  | Ungenutzte Adresse                                                                   | Adresse wird weder für Wasserrechte noch<br>für Wasserentnahmegebühren verwendet                                                              | Diese Adressen sind aus Datenschutzgründen zu löschen. Die QS-<br>Prüfung ist im Themenbaum " <b>WBE Anzeige, Erfassung, Bearbeitung"</b><br>im Selektor <b>Adressen</b> verfügbar.                                               | Nein                 |
| 5  | Wasserrecht ohne Nutzungsort                                                         | Es existiert zum Wasserrecht kein<br>Nutzungsort                                                                                              | Es sollte mindestens ein Nutzungsort zum Wasserrecht erfasst<br>werden.                                                                                                    | Nein                 |
| 6  | Abgelaufenes aktives Wasserrecht                                                     | Das Wasserrecht ist ausgelaufen, wird aber<br>immer noch als "aktiv" geführt                                                                  | Das Wasserrecht ist ggf. inaktiv zu schalten, sofern es weiterhin<br>genutzt wird, sind weitere Maßnahmen der Wasserbehörde<br>erforderlich.                                                                                      | Ja                   |
| 7  | unwesentlich falsch verwendet,<br>öffentl. TWV                                       | Ein Recht für die öffentliche<br>Trinkwasserversorgung ist als unwesentlich<br>gekennzeichnet.                                                | Wasserrechte zur öffentlichen Trinkwasserversorgung sind nicht<br>unwesentlich und müssen daher als wesentliche Rechte geführt<br>werden.                                                                                         | Nein                 |
| 8  | Wesentliches aktives Entnahmerecht<br>ohne bilanzrelevanten Nutzungsort              | Ein wesentliches Entnahmerecht enthält<br>keinen Nutzungsort, an dem die Entnahme<br>bilanziert wird.                                         | Das Attribut "wesentlich" ist zu überprüfen. Bei entsprechend großen<br>genehmigten Entnahmemengen ist mindestens ein Nutzungsort, für<br>den auch die tatsächliche Entnahme erfasst werden sollte,<br>bilanzrelavant zu schalten | Ja                   |
| 9  | Wesentliches aktives GW-<br>Entnahmerecht ohne WEG-relevanten<br>Nutzungsort         | Wesentliches aktives GW-Entnahmerecht<br>ohne WEG-relevanten Nutzungsort                                                                      | Das Attribut "wesentlich" ist zu überprüfen. Bei entsprechend großen<br>genehmigten Entnahmemengen ist mindestens ein Nutzungsort, für<br>den auch die tatsächliche Entnahme und die Gebühren erfasst                             | Ja                   |

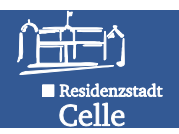

#### Liste der QS-Prüfungen im WBE

|    |                                                                                                    | QS-Prüfungen im WBE-Prog                                                                                                    | ramm (Stand 16.02.2016)                                                                                                    |                      |
|----|----------------------------------------------------------------------------------------------------|----------------------------------------------------------------------------------------------------|----------------------------------------------------------------------------------------------------|----------------------|
| Nr | QS-Prüfung                                                                                                 | Beschreibung                                                                                                    | Fehlerbehebung                                                                                                    | Ausnahme<br>erlaubt? |
|    |                                                                                                    |                                                                                                    | werden sollten, WEG-relevant zu schalten.                                                                                                    |                      |
| 10 | Aktiver WEG-relevanter OW-<br>Entnahme-Nutzungsort ohne<br>tatsächlichen Entnahmewert                      | Aktiver WEG-relevanter OW-Entnahme-<br>Nutzungsort ohne tatsächlichen<br>Entnahmewert                                                               | "WEG-relevant" ist zu überprüfen. Nur Nutzungsorte, zu denen die<br>Verbrauchswerte zur Berechnung der WEG ermittelt werden müssen,<br>sind als WEG relevant zu kennzeichnen. Die Menge 0 ist für jedes<br>rechtsrelevante Jahr ohne Entnahme einzutragen. | Ja                   |
| 11 | Aktiver WEG-relevanter GW-<br>Entnahme-Nutzungsort ohne<br>tatsächlichen Entnahmewert                      | Aktiver WEG-relevanter OW-Entnahme-<br>Nutzungsort ohne tatsächlichen<br>Entnahmewert                                                               | "WEG-relevant" ist zu überprüfen. Nur Nutzungsorte, zu denen die<br>Verbrauchswerte zur Berechnung der WEG ermittelt werden müssen,<br>sind als WEG relevant zu kennzeichnen. Die Menge 0 ist für jedes Jahr<br>ohne Entnahme einzutragen.                 | Ja                   |
| 12 | Aktiver WEG-relevanter GW-<br>Entnahme-Nutzungsort ohne<br>tatsächlichen Entnahmewert für das<br>Vorjahr   | Aktiver WEG-relevanter GW-Entnahme-<br>Nutzungsort ohne tatsächlichen<br>Entnahmewert für das Vorjahr                                               | Die für das letzte Jahr gemeldete Menge (Meldefrist Mitte Februar<br>Folgejahr) muss eingetragen werden und weitere Massnahmen<br>getroffen werden (Mahnwesen, Bescheid erstellen, Vorauszahlung<br>etc.)                                                  | Ja                   |
| 13 | Aktiver WEG-relevanter OW-<br>Entnahme-Nutzungsort ohne<br>tatsächlichen Entnahmewert für das<br>Vorjahr   | Aktiver WEG-relevanter OW-Entnahme-<br>Nutzungsort ohne tatsächlichen<br>Entnahmewert für das Vorjahr                                               | Die für das letzte Jahr gemeldete Menge (Meldefrist Mitte Februar<br>Folgejahr) muss eingetragen werden und weitere Massnahmen<br>getroffen werden (Mahnwesen, Bescheid erstellen, Vorauszahlung<br>etc.)                                                  | Ja                   |
| 14 | Wasserrecht ist erst in der Zukunft<br>gültig                                                              | Wasserrecht ist erst in der Zukunft gültig                                                                                                    | Das Datum "gültig ab" muss überprüft werden. Ggf. stimmt das<br>Jahrhundert nicht                                                                                                    | Nein                 |
| 15 | wesentlich falsch verwendet,<br>Kleinkläranlage                                                            | wesentlich falsch verwendet,<br>Kleinkläranlage                                                                                                    | Wasserrechte von Kleinkläranlagen sind als unwesentlich zu<br>Kennzeichnen                                                                                                    | Ja                   |
| 16 | Aktiver bilanzrelevanter Nutzungsort:<br>Wiederspruch Jahresentnahmemenge<br>für NO und Erlaubniswert m³/a | Die für den Nutzungsort eingetragene<br>Jahresentnahmemenge wiederspricht sich<br>mit einem Erlaubniswert für<br>Entnahmemenge in m <sup>3</sup> /a | Es sollte die erlaubte Jahresentnahmemenge im Formular<br>Nutzungsort dem entsprechenden Erlaubniswert angepasst werden.<br>Sofern in der Erlaubnis kein konkreter Wert angegeben wurde, reicht<br>eine Angabe im Nutzungsortformular.                     | Nein                 |

Hinweis: Die Statistik über alle Prüfungen listet nur die Fallzahlen für Aktive Rechte und Nutzungsorte auf. In den Sammel-Prüfselektoren werden je nach Kriterienbelegung auch inaktive Rechte mit aufgeführt.

Stadt Celle - Der Oberbürgermeister - Am Französischen Garten 1 - 29221 Celle - Tel. 0 51 41-12 0 - www.celle.de

Wasserbuch und Wasserentnahme Nds. (WBE) Referentin: Stephanie Düe

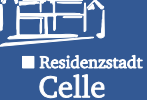

E-4

### Qualitätssicherung - Statistik

|    | Qualitätssicherung - Statistik   12                         | Ergebnisse                                                                                           | 1    | ?       |
|----|-------------------------------------------------------------|----------------------------------------------------------------------------------------------------|------|---------|
|    | Wasserbehörde ≎                                             | Kontrolle 😂                                                                                          | Anza | hl      |
| en | Statistik über die                                          | Ungenutzte Adresse<br>Rechtswert und/oder Hochwert sind NULL oder außerhalb des zulässigen Bereiches |      | 37<br>5 |
|    | "angeschlagenen"                                            | Wasserrecht ohne Nutzungsort                                                                         |      | 8       |
|    | QS-Prufungen fur                                            | Abgelaufenes aktives Wasserrecht                                                                     |      | 70      |
|    | enie owb.                                                   | wesentlich falsch verwendet, Kleinkläranlage                                                         |      | 2       |
|    | <ul> <li>12 Ergebnisse der</li> </ul>                       | Wesentliches aktives Entnahmerecht ohne bilanzrelevanten Nutzungsort                                 |      | 8       |
|    | insgesamt 16 QS-                                            | Wesentliches aktives GW-Entnahmerecht ohne WEG-relevanten Nutzungsort                                |      | 9       |
|    | Selektoren treffen zu                                       | Nutzungsort mit gleichen Koordinaten wie ein anderer Nutzungsort                                     |      | 62      |
|    | <ul> <li>Anzahl der Fallzahlen</li> </ul>                   | Nutzungsort liegt nicht im Zuständigkeitsgebiet                                                      |      | 3       |
|    | zwischen 2 und 70                                           | Aktiver WEG-relevanter GW-Entnahme-Nutzungsort ohne tatsächlichen Entnahmewert                       |      | 5       |
|    | - überprüfende                                              | Aktiver WEG-relevanter GW-Entnahme-Nutzungsort ohne tatsächlichen Entnahmewert für das Vorjahr       |      | 13      |
|    | <ul> <li>uberprutende</li> <li>Bearbeitung durch</li> </ul> | Aktiver bilanzrelevanter Nutzungsort: Wiederspruch Jahresentnahmemenge für NO und Erlaubniswert m³/a |      | 2       |
| t  | die UWB ist hier                                            |                                                                                                    |      |         |
|    | erforderlich, um den                                        | z Bsp                                                                                                |      |         |
|    | Datensatz zu                                                | tomporö                                                                                              | -    |         |
|    | bereinigen.                                                 | tempora                                                                                              | Te_  |         |
|    |                                                             | GWA!!                                                                                                |      |         |

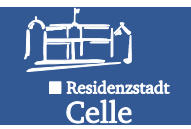

#### Wasserrechte bzw. Nutzungsorte - Kontrolle

 Mit kontextsensitiven Auswahlkriterien lässt sich die Auswahl der kontrollierten WR/ NO summarisch eingrenzen. Nach der Auswahl in der Themenliste links wird unverzüglich die Ergebnisliste angezeigt. Das WR/ der NO lässt sich aus dieser Liste bearbeiten bzw. es kann eine Ausnahme gesetzt werden. Datensätze mit Ausnahmen werden nicht mehr angezeigt (Vorbelegung).

| 企            | <b>≣</b> Themen    | ٩         |            | Wa | sserrechte (Kont | rolle)   20 Ergebnisse |                                                                       |                         |
|--------------|--------------------|-----------|------------|----|------------------|------------------------|-----------------------------------------------------------------------|-------------------------|
|              |                    |           |            |    | Ausnahme setz    | Wasserrecht bearbei    | Kontrolle 🗘                                                           | Rechtsinhaber - Kurzbe  |
| uswa         | ihl                | × Auswah  | I aufheben | <  | ¢                | ¢                      | Wesentliches aktives Entnahmerecht ohne bilanzrelevanten Nutzungsort  | Bauschuttrecycling Gmb  |
|              |                    |           |            | ~  | ¢                | <b>¢</b>               | Wesentliches aktives GW-Entnahmerecht ohne WEG-relevanten Nutzungsort | Bauschuttrecycling Gmb  |
| Wass         | errecht 🛛          |           | _          |    | ¢                | ¢                      | Wesentliches aktives GW-Entnahmerecht ohne WEG-relevanten Nutzungsort | Beregnungsverband Cell  |
|              |                    |           |            |    | ¢                | ¢                      | Wesentliches aktives GW-Entnahmerecht ohne WEG-relevanten Nutzungsort | Beregnungsverband Cell  |
| Recht        | sinhaber 😣         |           |            |    | ¢                | ¢                      | Wesentliches aktives Entnahmerecht ohne bilanzrelevanten Nutzungsort  | Bundeswehrdienstleistur |
|              |                    |           |            |    | ¢                | ¢                      | Wesentliches aktives GW-Entnahmerecht ohne WEG-relevanten Nutzungsort | Celler Golf GmbH & Co.  |
|              |                    |           |            |    | ¢                | ¢                      | Abgelaufenes aktives Wasserrecht                                      | egga - Landei GmbH & C  |
| Recht        | stitel 😣           |           |            |    | ¢                | ¢                      | Wesentliches aktives GW-Entnahmerecht ohne WEG-relevanten Nutzungsort | Flugsport-Vereinigung C |
| Erla         | ubnis, Erlaubnis 🗙 |           |            |    | ¢                | ¢                      | Wesentliches aktives Entnahmerecht ohne bilanzrelevanten Nutzungsort  | Flugsport-Vereinigung C |
|              |                    |           |            |    | ¢                | ¢                      | Wesentliches aktives Entnahmerecht ohne bilanzrelevanten Nutzungsort  | Landwirtschaftskammer   |
|              |                    |           | -          |    | ¢                | ¢                      | Wesentliches aktives GW-Entnahmerecht ohne WEG-relevanten Nutzungsort | Landwirtschaftskammer I |
| Recht        | sabteilung 😵       |           |            |    | ¢                | ¢                      | Abgelaufenes aktives Wasserrecht                                      | Landwirtschaftskammer   |
| E, E<br>Zuta | ntnahme, Zutageför | derung, × |            |    | ¢                | ¢                      | Abgelaufenes aktives Wasserrecht                                      | Liskien GbR - Henning u |
| Gru          | ndwasser           |           |            |    | ¢                | \$                     | Wesentliches aktives GW-Entnahmerecht ohne WEG-relevanten Nutzungsort | Niemeyer - Günther - Ce |
|              |                    |           |            |    | ¢                | ¢                      | Wesentliches aktives Entnahmerecht ohne bilanzrelevanten Nutzungsort  | Niemeyer - Günther - Ce |
| Recht        | szweck             |           | -          |    | ¢                | \$                     | Wesentliches aktives GW-Entnahmerecht ohne WEG-relevanten Nutzungsort | Stadt Celle FD 67 Grün- |
| NCOIII       | SETTOOR W          |           |            |    | -                |                        |                                                                       |                         |

Stadt Celle - Der Oberbürgermeister - Am Französischen Garten 1 - 29221 Celle - Tel. 0 51 41-12 0 - www.cu

Wasserbuch und Wasserentnahme Nds. (WBE) Referentin: Stephanie Düe

#### Wasserrechte – Kontrolle: Ergebnisliste.xls

 Die Ergebnisliste.xls lässt sich beliebig formatieren, sortieren und zur weiteren Bearbeitung abspeichern. Hier nach Filterkriterium "Kontrolle" sortiert.

| - 2 | A                                                                     | В                    | С       | D        | E          | F          | G    |        |
|-----|-----------------------------------------------------------------------|----------------------|---------|----------|------------|------------|------|--------|
|     |                                                                       | Rechtsinhaber -      |         |          |            |            |      |        |
| 1   | Kontrolle                                                             | Kurzbezeichnung      | Zustand | wesentl. | gültig ab  | gültig bis | Abt. | AZ     |
| 2   | Abgelaufenes aktives Wasserrecht                                      | Wohnungsbau Niede    | aktiv   | ja       | 14.11.1996 | 31.12.2016 | F    | 662.13 |
| 3   | Abgelaufenes aktives Wasserrecht                                      | Zimmermann - Bernd   | laktiv  | ja       | 04.12.1996 | 31.12.2016 | F    | 662.13 |
| 4   | Abgelaufenes aktives Wasserrecht                                      | Zweckverband Abfally | aktiv   | ja       | 07.03.2001 | 31.03.2016 | F    | 662.13 |
| 5   | Wesentliches aktives Entnahmerecht ohne bilanzrelevanten Nutzungsort  | Bundeswehrdienstlei  | aktiv   | ja       | 01.02.2016 |            | E    | 662.13 |
| 6   | Wesentliches aktives Entnahmerecht ohne bilanzrelevanten Nutzungsort  | Flugsport-Vereinigun | aktiv   | ja       | 08.02.2000 | 28.02.2020 | E    | 662.13 |
| 7   | Wesentliches aktives Entnahmerecht ohne bilanzrelevanten Nutzungsort  | Landwirtschaftskamr  | aktiv   | ja       | 04.10.1996 | 31.12.2010 | E    | 662.44 |
| 8   | Wesentliches aktives Entnahmerecht ohne bilanzrelevanten Nutzungsort  | Niemeyer - Günther - | aktiv   | ja       | 09.09.1998 | 30.09.2018 | E    | 662.13 |
| 9   | Wesentliches aktives Entnahmerecht ohne bilanzrelevanten Nutzungsort  | Poustchi - Stephan - | aktiv   | ja       | 30.10.1998 | 31.10.2018 | A    | 662.13 |
| 10  | Wesentliches aktives Entnahmerecht ohne bilanzrelevanten Nutzungsort  | Stadt Celle FD 67 Gi | aktiv   | ja       | 31.03.1999 | 31.03.2019 | E    | 66/662 |
| 11  | Wesentliches aktives GW-Entnahmerecht ohne WEG-relevanten Nutzungsort | Celler Golf GmbH &   | aktiv   | ja       | 25.03.2014 | 31.03.2029 | E    | 662.13 |
| 12  | Wesentliches aktives GW-Entnahmerecht ohne WEG-relevanten Nutzungsort | Flugsport-Vereinigun | aktiv   | ja       | 08.02.2000 | 28.02.2020 | E    | 662.13 |
| 13  | Wesentliches aktives GW-Entnahmerecht ohne WEG-relevanten Nutzungsort | Landwirtschaftskamr  | aktiv   | ja       | 04.10.1996 | 31.12.2010 | E    | 662.44 |
| 14  | Wesentliches aktives GW-Entnahmerecht ohne WEG-relevanten Nutzungsort | Stadt Celle FD 67 Gi | aktiv   | ja       | 31.03.1999 | 31.03.2019 | E    | 66/662 |

E-6

Residenzstadt Celle

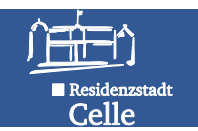

#### Übung 14 – Suche mit der WBE Qualitätssicherung nach Nutzungsorten

Suchen Sie nach allen Nutzungsorten, die nicht im Zuständigkeitsgebiet Ihrer eigenen UWB liegen.

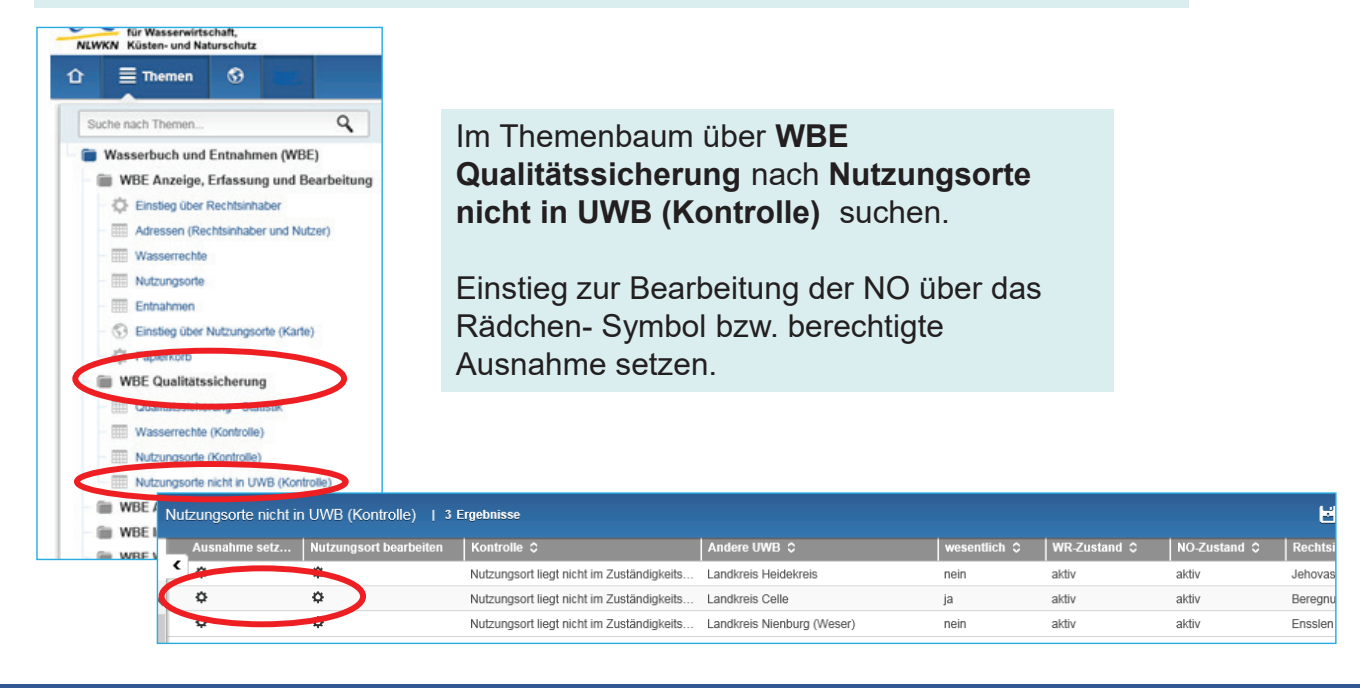

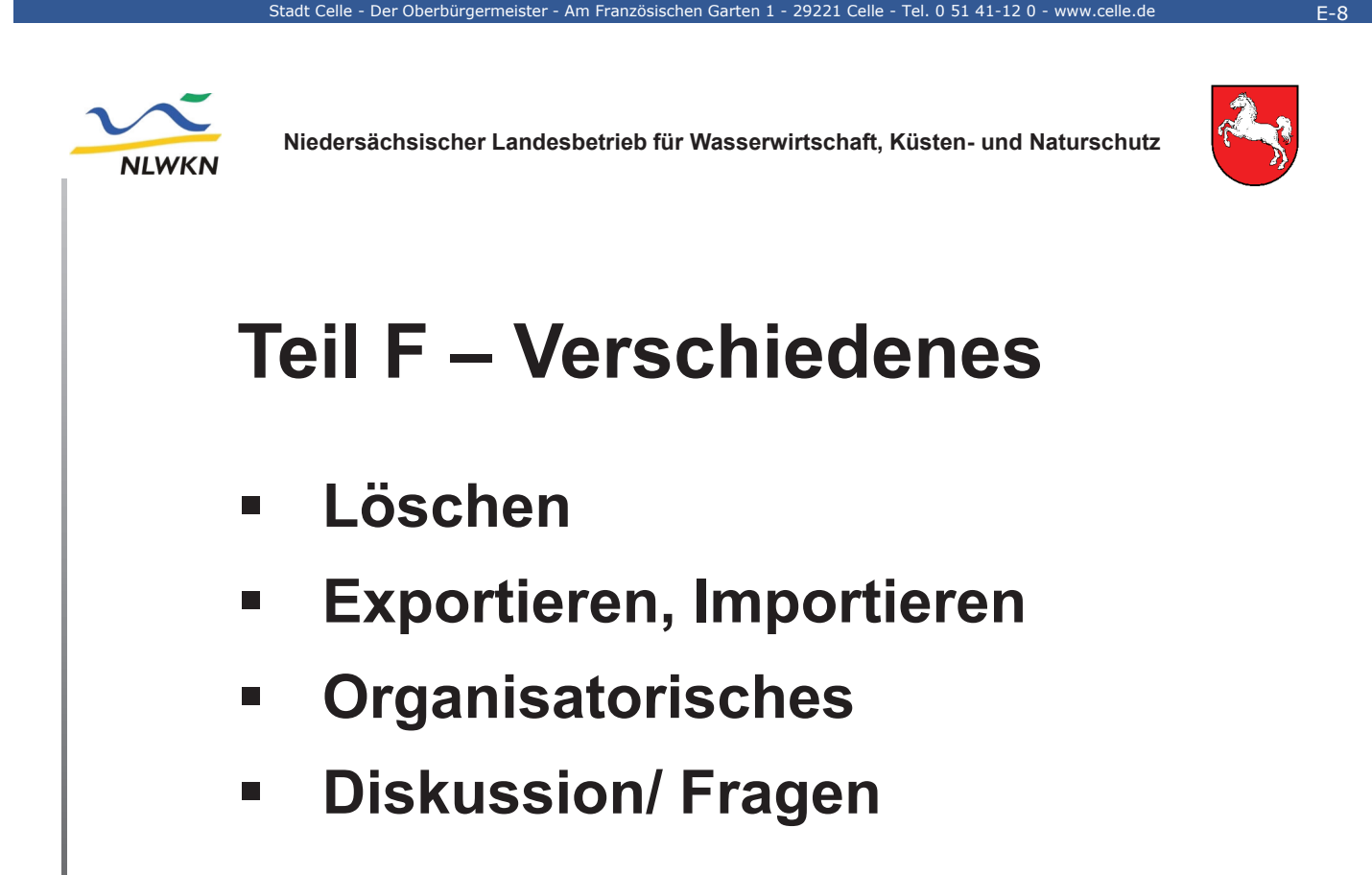

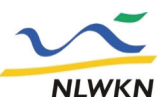

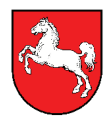

#### Löschen von Daten

- Daten können nur hierarchisch von hinten nach vorne gelöscht werden (in der Struktur von ganz hinten beginnend löschen).
- Zu löschende Daten müssen zunächst deaktiviert werden und können dann in den Papierkorb verschoben werden.
- Daten aus dem Papierkorb stehen nicht mehr f
  ür Auswertungen zur Verf
  ügung.
- Daten im Papierkorb können von dort wieder aktiviert oder durch den Befehl Papierkorb endgültig leeren dauerhaft aus dem WBE entfernt werden.

| BSt | Hannover-Hildesheim | F-2 |
|-----|---------------------|-----|
|-----|---------------------|-----|

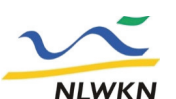

Niedersächsischer Landesbetrieb für Wasserwirtschaft, Küsten- und Naturschutz

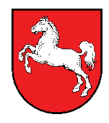

Seiter

#### Übung 15 – Löschen von Daten

Bitte löschen Sie ALLE am heutigen Schulungstag von Ihnen angelegten Daten endgültig aus dem WBE in der Reihenfolge Entnahmen, NO, WR und Adressen.

#### Arbeitsschritte:

- ✓ Thema WBE Anzeige, Erfassung und Bearbeitung, Selektor Einstieg über Rechtsinhaber, den RI suchen und Datensatz öffnen
- ✓ Reiter Entnahme (1.) klicken, Entnahme auswählen und Button löschen klicken (2.)
- ✓ Reiter Wasserrechte, NO anzeigen, deaktivieren und in den Papierkorb verschieben
- ✓ Wasserrecht in den Papierkorb verschieben
- ✓ Den Papierkorb endgültig leeren (3.)
- ✓ Adresse löschen

| , | Adresse | anzeigen |
|---|---------|----------|
|   |         |          |

|           | Bearbeiten Zurück                                                                                                    |                                                              |                               |         |               |                                      |
|-----------|----------------------------------------------------------------------------------------------------|--------------------------------------------------------------|-------------------------------|---------|---------------|--------------------------------------|
| g<br>tiea | Kann nicht gelöscht werden, da es noch 3 Entnahme(n) und 3 V<br>1 Wasserrecht(e) dieser Adresse befinden sich im Papierkorb, u                                                                                                    | Vasserrecht(e) gibt.<br>Ind <mark>wind bier de</mark> her ni | icht sichtba                  | ır.     |               |                                      |
| hen       | Kurzbezeichnung: 25-Schulung1404 - Stephani                                                                                                    | e 1. serv                                                    | veg 4 - Ce                    | lle     |               |                                      |
|           | Stammdaten Wasserrechte Entnahmen                                                                                                    | <b>۲</b>                                                     |                               |         |               |                                      |
|           | Nutzungsort                                                                                                    | Entnahmemenge                                                | Gebühr                        | Bezahlt | Jahr.▲<br>* ∨ | Zweck                                |
|           | Final Brunnen zur Erfassung der Entnahmen im Verband                                                                                                    | 415000                                                       | 2905                          | nein    | 2015          | Grundwasser zur Be                   |
|           | Brunnen zur Erfassung der Entnahmen im Verband                                                                                                    | 1520                                                         | 93.27                         | nein    | 2014          | Grundwasser zu sor                   |
| en,<br>rb | Image: Second second second | 250898                                                       | 1282.09                       | ja      | 2014          | Grundwasser zur Be                   |
|           | Papierkorb 3.                                                                                                    | 🚡 Entra                                                      | ahme a                        | anzeig  | en            |                                      |
|           | Papierkorb leeren                                                                                                    | Bearbei                                                      | i.en l                        | .öschen | Zurüc         | κ.                                   |
| (2)       | Wasserrechte                                                                                                    | Nutzer                                                       |                               | X       | 25            | -Schulung1404 - :                    |
| (3.)      | Betreff                                                                                                    | Wasser<br>Nutzun<br>WEG-re                                   | rrecht:<br>gsort:<br>elevant: | 2       | Brite Brite   | in Aktenzeichen<br>unnen zur Erfassu |
|           | vorläufig gesichertes Überschwemmur                                                                                                    | B                                                            | <br>St Hanı                   | nover-l | Hildeshe      | im <b>F-3</b>                        |

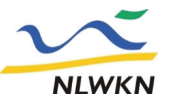

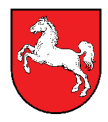

### Im- und Export von Daten

Mit Hilfe der Im- und Exportfunktionen von WBE können die Wasserbuchdaten gesichert oder weiterverarbeitet werden.

Hiermit werden auch Wasserrechte von einer Wasserbehörde auf eine andere Wasserbehörde übertragen.

Wird ein Recht importiert, so erhält die importierende Behörde die Zuständigkeit dafür.

Bei der exportierenden Behörde muss dieses Recht anschließend noch gelöscht werden.

| Ve | rs  | ch | ie | de | n | es |
|----|-----|----|----|----|---|----|
|    | 1.0 |    | 10 | uc |   | 60 |

BSt Hannover-Hildesheim F-4

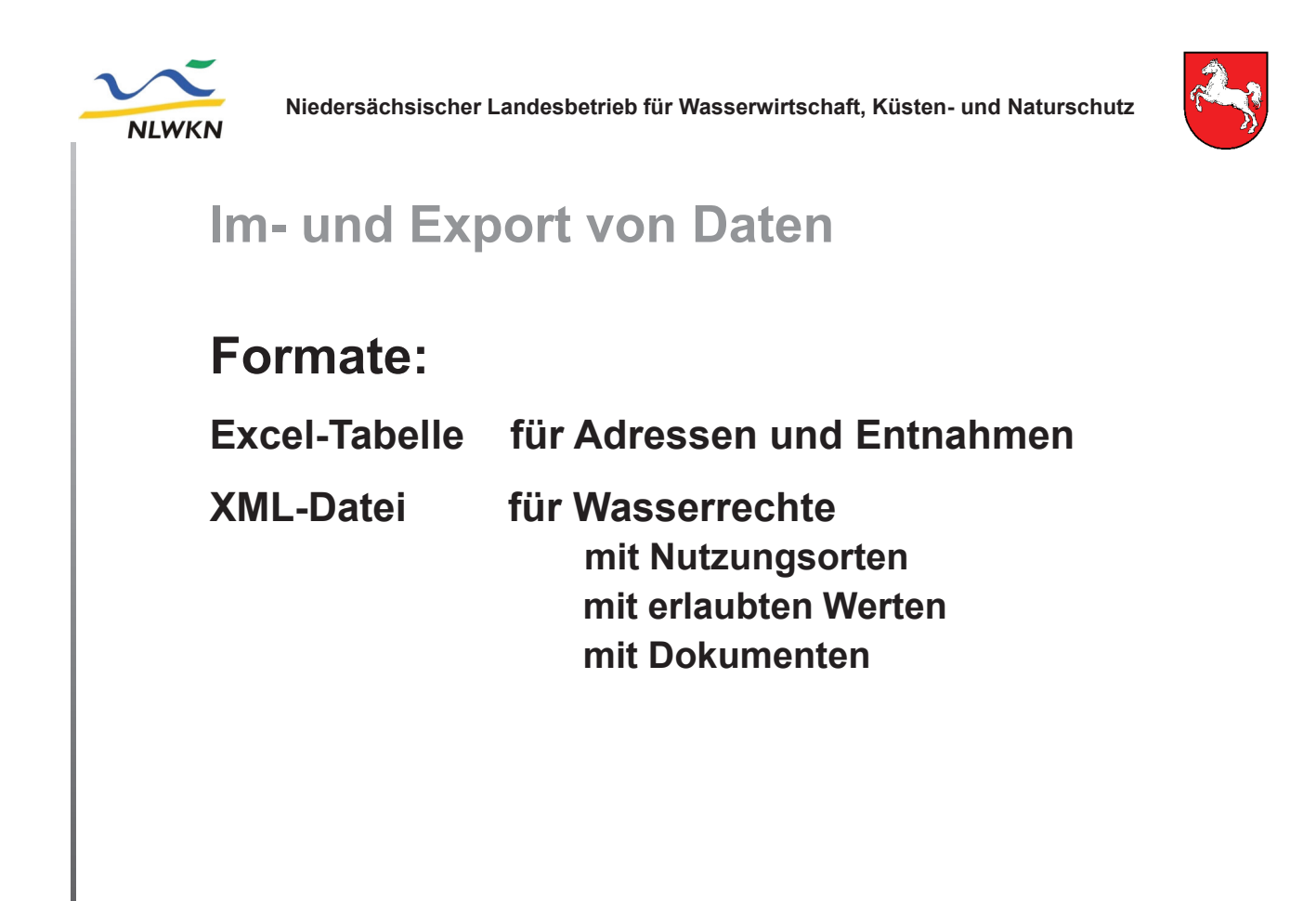

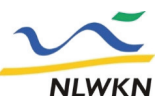

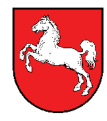

#### **Export von Daten**

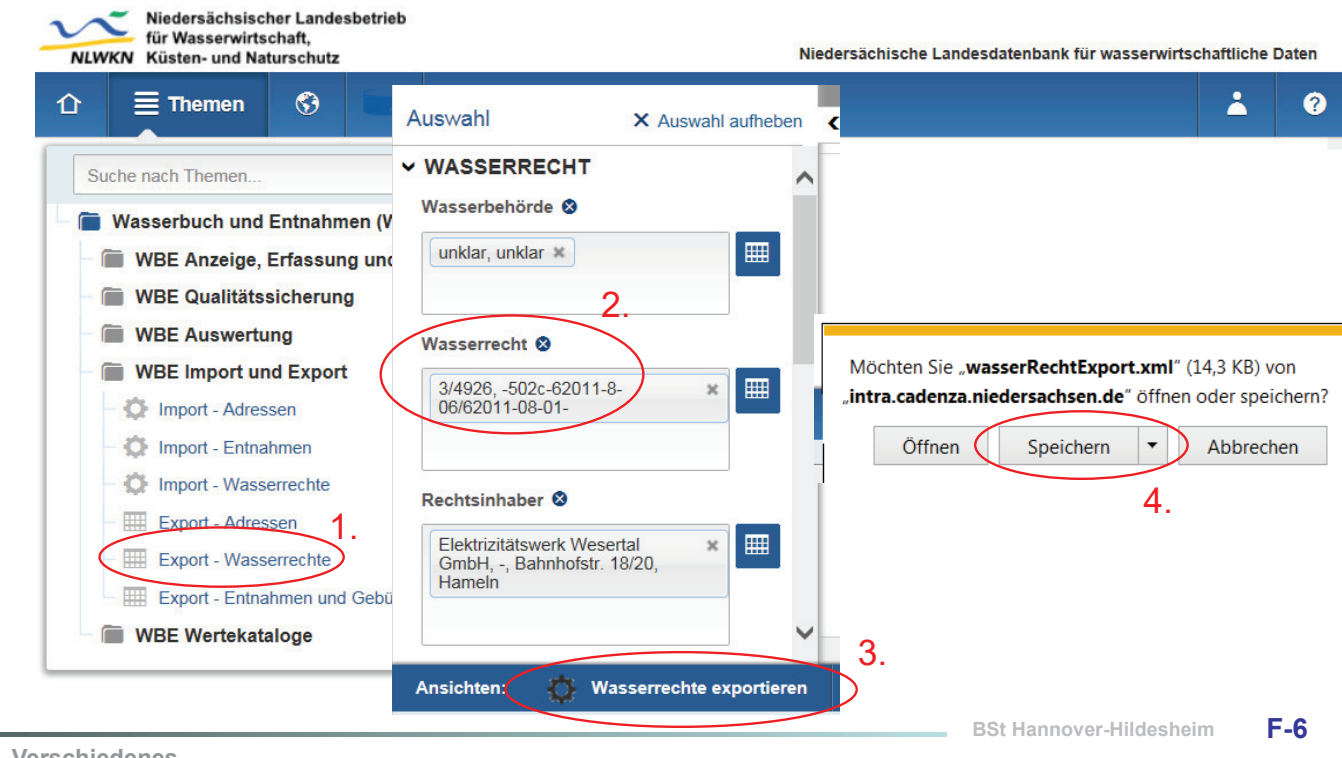

Verschiedenes

| Niedersächsi                                                                                                    | scher Landesbetrieb für Wasserwirtschaft, Küsten- und Naturschutz                                                              |
|----------------------------------------------------------------------------------------------------|----------------------------------------------------------------------------------------------------|
| Der Download von "wasserRechtExp                                                                                                    | Daten ort (2).xml" wurde abgeschlossen.          Öffnen       Ordner öffnen       Downloads anzeigen                           |
| Die erzeugte<br>XML-Datei kann<br>mit einem hierfür<br>geeigneten Editor<br>(UTF-8) geöffnet<br>und geändert<br>werden (z.B.<br>mit WordPad). | <pre>C?xml version="1.0" encoding="UTF-8"?&gt; EvasserRechte xmlns="urn:nlwkn:wbe2007"&gt; - <wasserrecht></wasserrecht></pre> |

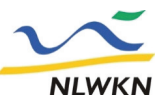

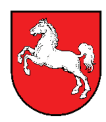

### **Import von Daten**

| -         | uche nach Themen          |              |                                                                                                    | Benutz                         | ername: WBE_UNKLAR_HHI Behör             | de: unklar Roll       | en: WB WEG    |
|-----------|---------------------------|--------------|----------------------------------------------------------------------------------------------------|--------------------------------|------------------------------------------|-----------------------|---------------|
|           | Wasserbuch und Er         | ntnah        | Import-Datei mit                                                                                                    | Wasserree                      | chten hochladen                          |                       | 🕜 Seitenhilfe |
|           | WBE Anzeige, Er           | fassu        |                                                                                                    |                                |                                          |                       |               |
| - (       | WBE Qualitätssic          | cheru        | Hinweis: Die maximal er                                                                                                    | laubte Größe b                 | eträgt 3.0 MB.                           |                       |               |
| - (       | 🗑 WBE Auswertung          | 3            |                                                                                                    |                                | Durchsuchen                              | nladen                |               |
| - 1       | WBE Import und            | Expo         | Abbrechen                                                                                                    |                                |                                          |                       |               |
|           | Marchael Import - Adresse | n            | <i> D</i> atei zum Ho                                                                                                    | chladen auswä                  | hlen                                     |                       |               |
|           | Dimport - Entnahm         | nen 1.       | <br><br> | <ul> <li>Maten_HI01</li> </ul> | 5 ► Fach-Anwendungen ► WBE ► Übertrag    | ung von Wasserrechten | •             |
| $\langle$ | - 🔅 Import - Wasserr      | rechte       | Organisieren                                                                                                    | <ul> <li>Neuer O</li> </ul>    | rdner                                    |                       |               |
|           | Export - Adresse          | n            | 📜 F                                                                                                    | Prüfung vc 🔦                   | Name3.                                   | Änderungsdatum        | Тур           |
|           | Export - Wasserr          | echte        | 👢 s                                                                                                    | chulunge                       | wasserRechtExport 2-3720 fuer LN INOLUL. | 23.08.2011 11:07      | XML-Dokum     |
|           |                           | Conto        | 📜 (                                                                                                    | İbertragu                      | wasserRechtExport 2-3721 fuer LK North   | 23.08.2011 11:08      | XML-Dokum     |
| <         | Export - Entrahm          | nen und Gebi | ühren 📕 I                                                                                                    | mport-Ex                       | 🖹 wasserRechtExport 2-3722 fuer LK North | 23.08.2011 11:08      | XML-Dokum     |
|           |                           |              | 📕 🕹 S                                                                                                    | licherung                      | 🖹 wasserRechtExport 2-3724 fuer LK North | 23.08.2011 11:09      | XML-Dokum     |
|           |                           |              |                                                                                                    |                                |                                          | 26 07 2012 00 24      |               |

Verschiedenes

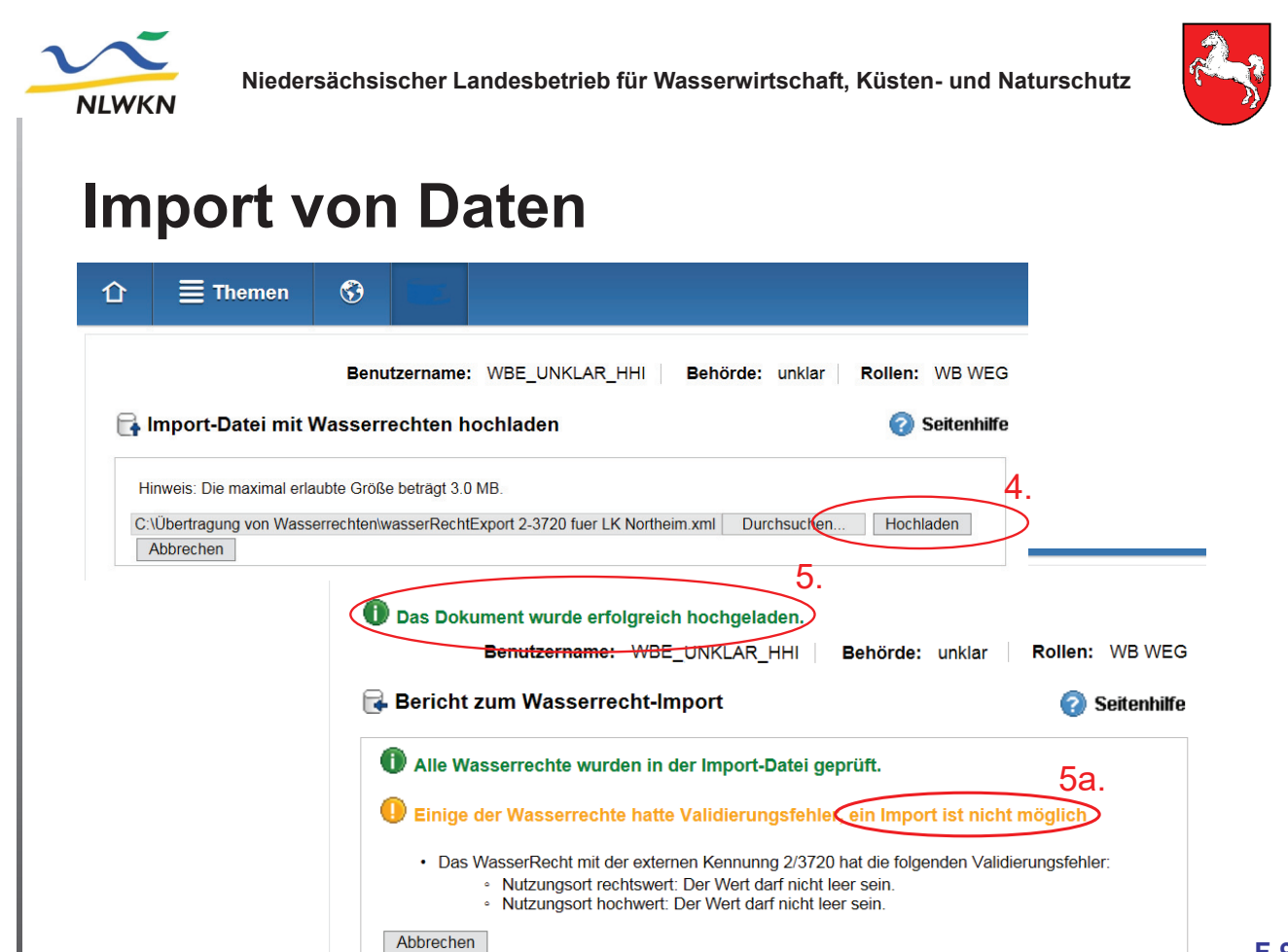

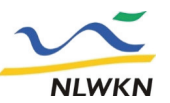

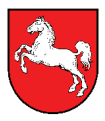

### **Import von Daten**

|                        |                                                                                                    |                                                                                                    | enhilfe                                           |
|------------------------|----------------------------------------------------------------------------------------------------|----------------------------------------------------------------------------------------------------|---------------------------------------------------|
| Hinweis: Die maximal e | laubte Größe beträgt 3.0 MB.                                                                                                    |                                                                                                    | 4.                                                |
| :\Übertragung von Wa   | serrechten\wasserRechtExport 2-3720 fuer LK Northeim.xr                                                                                                    | ml Durchsucken Hochladen                                                                                |                                                   |
| Abbrechen              |                                                                                                    |                                                                                                    |                                                   |
| -                      | Benutzername: WBE_U                                                                                                    | JNKLAR_HHI <b>Behörde:</b> unk                                                                          | lar Rollen: WB WEG                                |
| <b>F</b>               | Benutzername: WBE_U<br>Bericht zum Wasserrecht-Import                                                                                                    | JNKLAR_HHI <b>Behörde:</b> unk                                                                          | lar Rollen: WB WEG                                |
| G.                     | Benutzername: WBE_U<br>Bericht zum Wasserrecht-Import<br>Alle Wasserrechte wurden in der Import-Datei                                                                                                    | JNKLAR_HHI Behörde: unk<br>geprüft.                                                                     | lar Rollen: WB WEG                                |
| ¢.                     | Benutzername: WBE_U<br>Bericht zum Wasserrecht-Import<br>Alle Wasserrechte wurden in der Import-Datei<br>er folgende Bericht wurde erzeugt:                                                                                      | JNKLAR_HHI <b>Behörde:</b> unk<br>geprüft.                                                              | lar Rollen: WB WEG                                |
|                        | Benutzername: WBE_U Bericht zum Wasserrecht-Import Alle Wasserrechte wurden in der Import-Datei er folgende Bericht wurde erzeugt: • Wasserrecht mit der externen Kennung 2/3720 wird • Rechtsinbaber (Adresse) mit der externen | JNKLAR_HHI Behörde: unk<br>geprüft.<br>d in der DB überschrieben.<br>Kennung 2/36657 wird in der DB übe | lar <b>Rollen:</b> WB WE<br><b>? Seitenhilf</b> e |

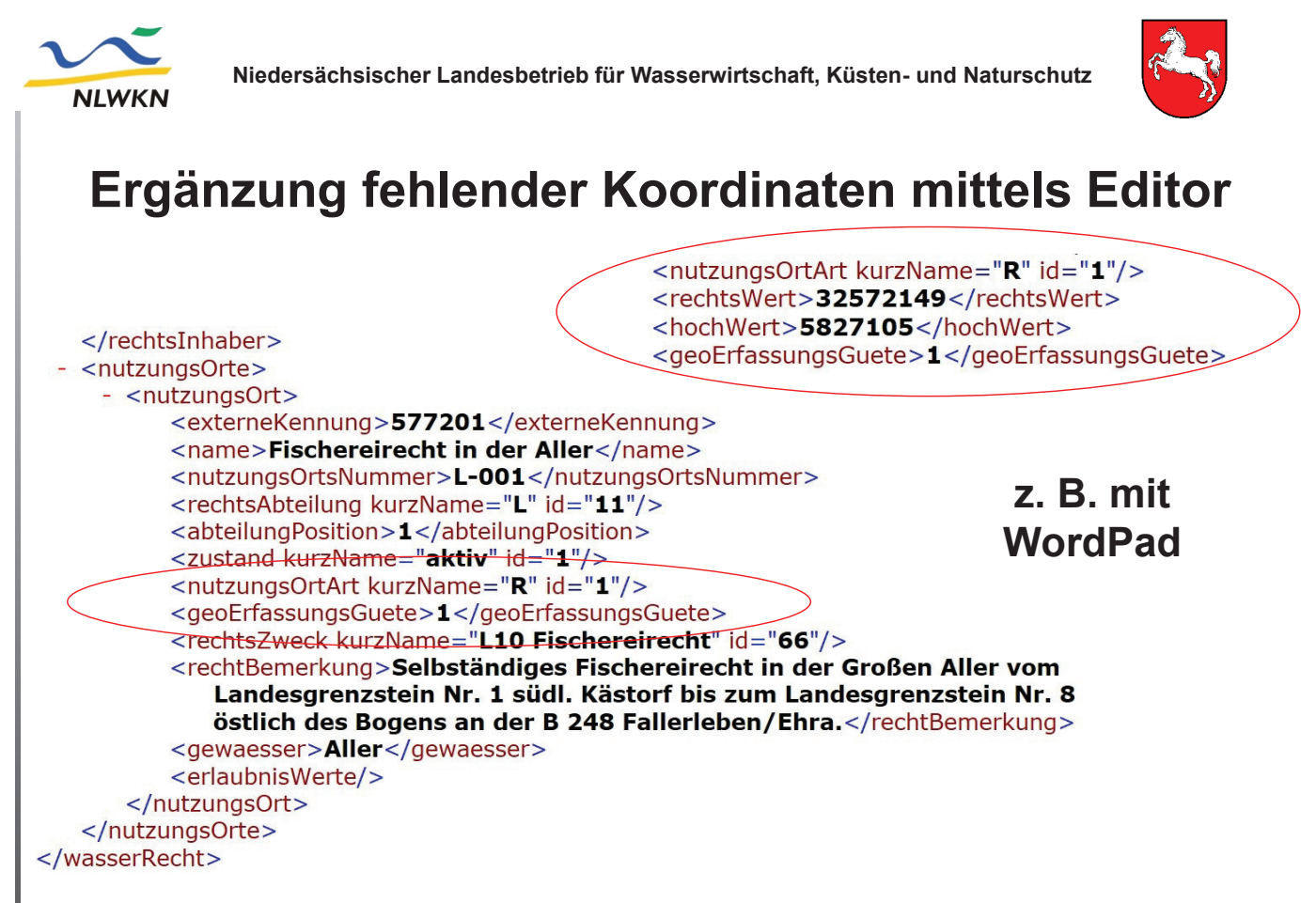

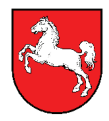

### Wasserbehörde "unklar"

Im Vorgängerprogramm existierten rd. 1000 Wasserrechte, die <u>keine Koordinaten</u> enthielten und von einer inzwischen aufgelösten Behörde erteilt worden waren.

Diese Rechte wurden einer fiktiven Wasserbehörde "unklar" zugeordnet und können über den offenen Zugang (ohne namentliche Anmeldung) ausgewertet werden.

Können Sie ein dort geparktes Wasserrecht Ihrer Behörde zuordnen, so teilen Sie es uns nebst Koordinaten bitte mit. Wir werden das Wasserrecht dann exportieren, die Koordinaten einfügen und Ihnen die XML-Datei zum Import übersenden.

Verschiedenes

BSt Hannover-Hildesheim F-12

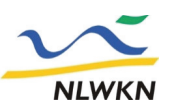

Niedersächsischer Landesbetrieb für Wasserwirtschaft, Küsten- und Naturschutz

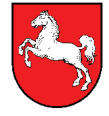

### Anwenderunterstützung

- Die Folien dieser Schulung finden Sie auf der WBE-Internetseite des NLWKN.
- Aktuelle Informationen zu WBE finden Sie im Programm unter "?" in der Titelleiste oben rechts.
- Mit <u>fachlichen</u> Fragen wenden Sie sich bitte per Mail an unseren HelpDesk: servicedesk@nlwkn-dir.niedersachsen.de

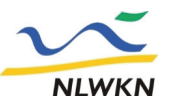

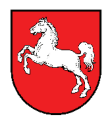

### Technische Hotline der BSt Hann.-Hildesheim

- Hilfe bei <u>technischen Fragen</u> und Startproblemen mit dem Programm
- Unterstützung bei Übertragung falsch zugeordneter Wasserrechte
- Weitermeldung von Programmfehlern an Programmersteller
- WBE-Nutzer hinzufügen oder löschen (Benutzerverwaltung)

BSt Hannover-Hildesheim F-14

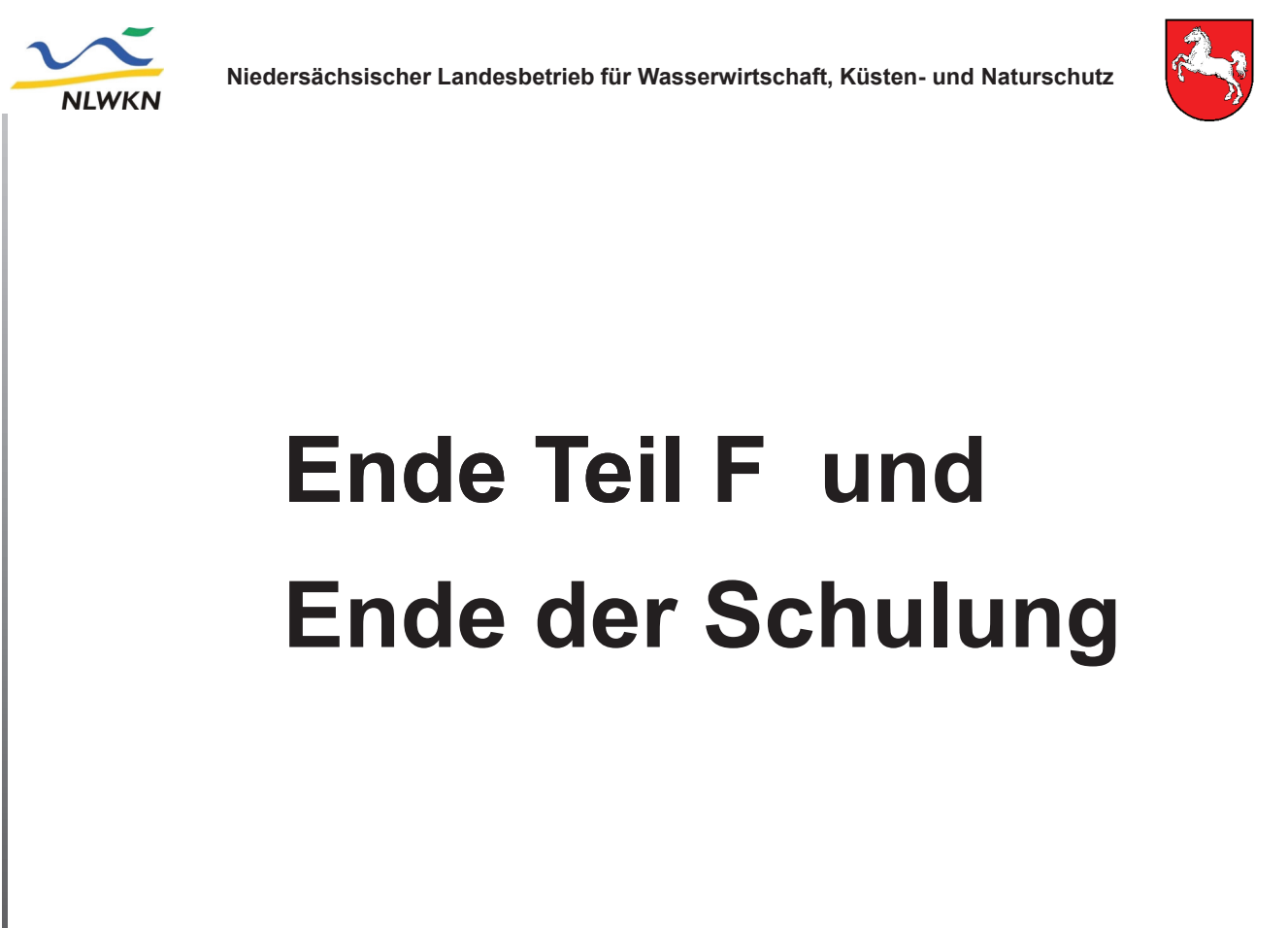

## Zusatzübungen zur Wasserbuchschulung – Übungen mit Ihren Echtdaten – Einloggen mit Ihrer Kennung als UWB:

#### 1.) <u>Themenbaum WBE Qualitätssicherung/ Nutzungsorte nicht in UWB (Kontrolle) –</u> Übung 14 der Wasserbuchschulung

Nehmen Sie sich diese Ergebnisse zur Erledigung im Büro noch in dieser Woche vor 😊

#### 2.) <u>Themenbaum WBE Qualitätssicherung/ Wasserrechte (Kontrolle)</u>

Suchen Sie alle aktiven, wesentlichen Wasserrechte der Rechtsabteilung E und sortieren die Ergebnisliste nach der Spalte "Kontrolle". Haben Sie wesentliche aktive GW-Entnahmerechte ohne WEG-relevanten NO? Prüfen Sie die Tage im Büro, ob hier begründet eine Ausnahme zu setzen ist oder ggfs. ein WEG-relevanter NO (real, fiktiv, virtuell) nachzupflegen ist.

#### 3.) <u>Themenbaum WBE Qualitätssicherung/ Wasserrechte (Kontrolle)</u>

Suchen Sie alle aktiven Wasserrechte ohne Nutzungsort. Pflegen Sie die NO (real, fiktiv, virtuell) in Kürze nach (Erweiterung der Aufgabe 2.)

#### 4.) <u>Themenbaum WBE Qualitätssicherung/ Nutzungsort (Kontrolle)</u>

Suchen Sie nach aktiven, bilanzrelevanten NO, die den "Widerspruch Jahresentnahmemenge für NO und Erlaubniswert m<sup>3</sup>/a" aufweisen. Prüfen Sie, ob die Abweichung noch tolerierbar ist oder ob das WR ggfs. anzupassen ist.

#### 5.) Themenbaum WBE Auswertung/ Entnahmen und Gebühren

Suchen Sie alle Entnahmen mit bis einschließlich 31.12. des Vorjahres genutzten (also aktiven) NO, die die Entnahmegebühr nicht bezahlt haben. Sortieren Sie die Ergebnisliste nach Jahren und beurteilen Sie Ihren Datensatz.

#### 6.) <u>Themenbaum WBE Auswertung/ Wasserrechte</u>

Suchen Sie alle aktiven Erlaubnisse mit Ablaufdatum vor heute. Sortieren Sie die Ergebnisliste nach Rechtsabteilung (A, B, E, F...) und schauen sich die Rechte Ihres Zuständigkeitsbereiches an.

#### 7.) <u>Themenbaum WBE Auswertung/ Nutzungsorte</u>

Suchen Sie alle aktiven NO zu allen Entnahmezwecken und sortieren die Ergebnisliste nach Rechtsinhaber. Prüfen Sie die Ergebnisliste auf Plausibilität. Passen die NO-Arten (real, fiktiv, virtuell) zu den WEG- und bilanzrelevanten Einstellungen oder sind Auffälligkeiten/ Unregelmäßigkeiten vorhanden. Führen Sie diese Prüfung bei Auffälligkeiten im Büro erneut durch und gehen die Wasserrechte inhaltlich durch/ korrigieren Sie die NO ggfs.

Haben Sie weitere Fragen oder Beispiele, die Sie hier und jetzt bearbeiten möchten? Fragen Sie gerne jetzt!!